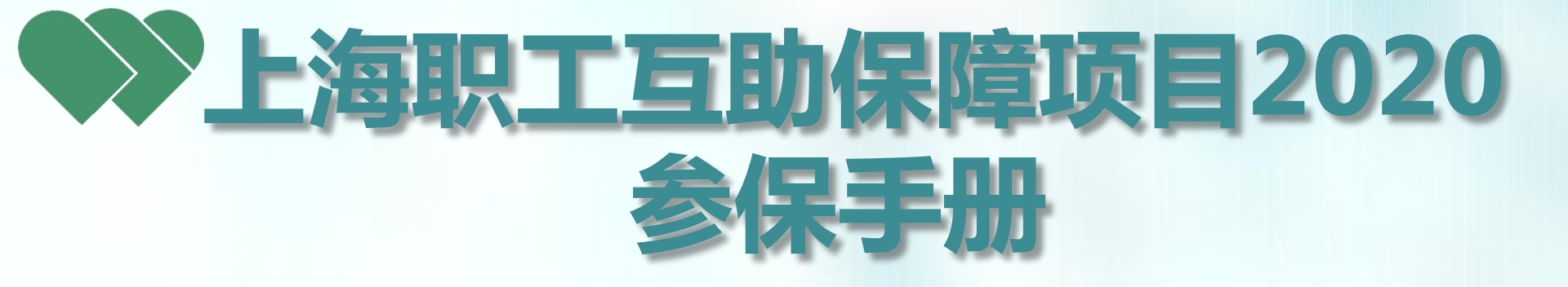

## 上海市职工保障互助会 2020年7月7日修订

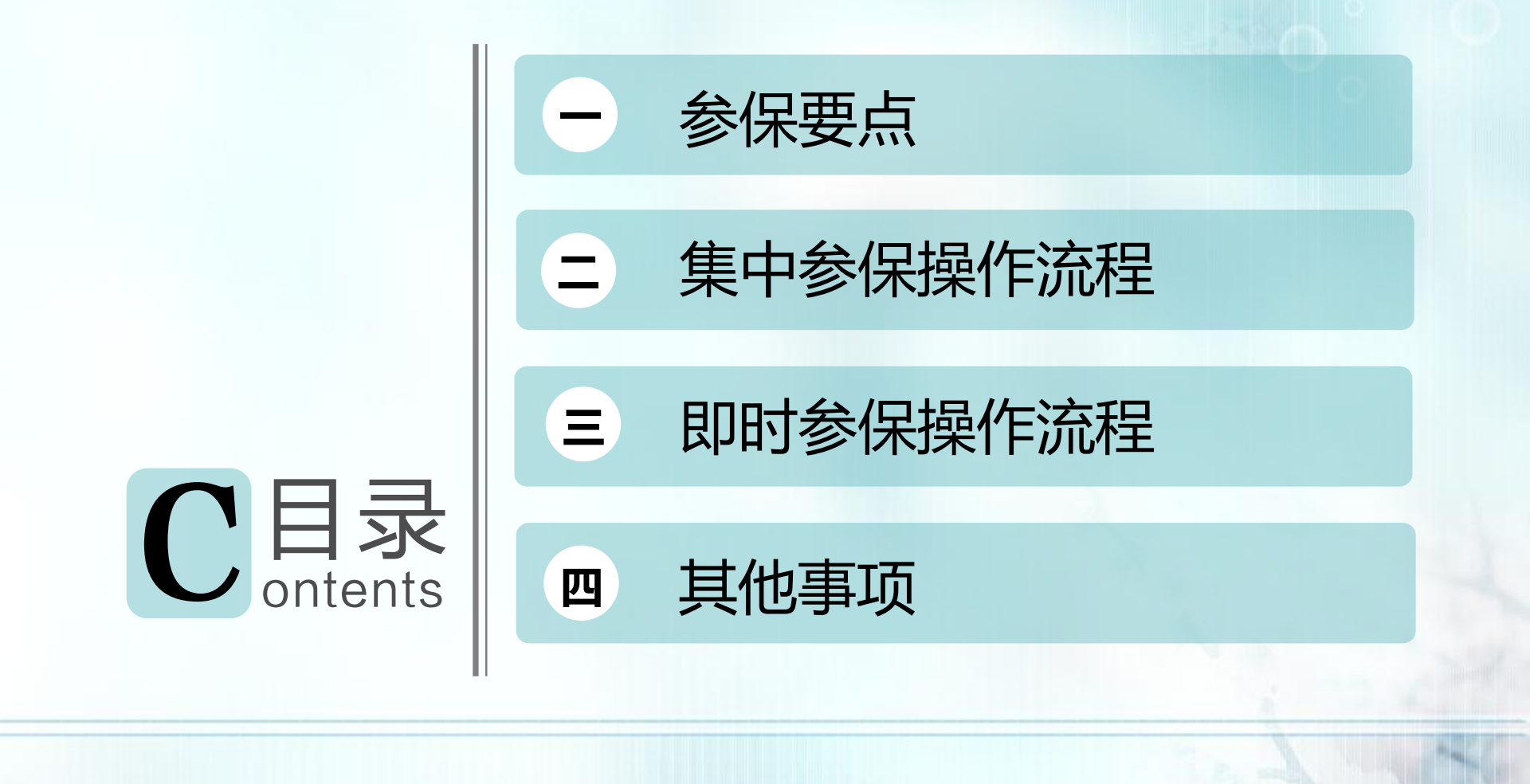

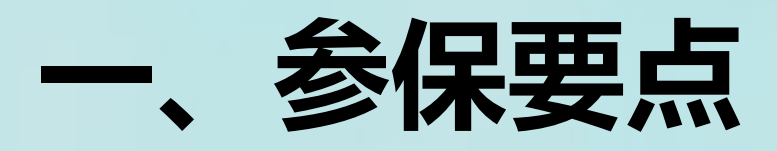

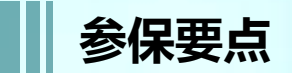

参保对象

■ 在职住院: Ao:

属于上海市职工基本医疗保险(以下简称"职保")保障范围的在职职工 A1、A2、A3:

1、属于"职保"保障范围的在职职工;

2、不属于"职保"范围,女性未满55周岁、男性未满60周岁的从业人员

特种重病: 1、属于"职保"保障范围的在职职工;

2、不属于"职保"范围,女性未满55周岁、男性未满60周岁的从业人员

■ **意外伤害:** 1、属于"职保"保障范围的在职职工;

2、不属于"职保"范围,女性未满55周岁、男性未满60周岁的从业人员

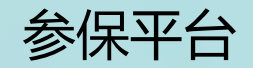

市总网上工作平台"申工通"

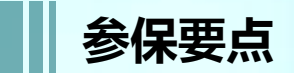

## 参保时间

- 1. 集中参保: 2020年4月1日零时起至4月30日17时止;
- **2. 即时参保**: 2020年5月1日起

## 保障期限

- 1. 集中参保:保障期限为一年,自当年4月1日零时起至次年3月31日24时止;
- 2. 即时参保: 非4月1日起保的,保障期限自参保单位在申工通平台提交正式参保名单的次日起至
   一年之内的3月31日24时止

## 免责期

 集中参保:无免责期。
 即时参保:参保后"住院基本保障A<sub>0</sub>"和"附加疾病身故保障"执行30天免责期, "住院加强保障A<sub>1</sub>、A<sub>2</sub>、A<sub>3</sub>"执行30天免责期(因意外伤害事故住院不执行免责期); "特种重病保障"执行60天免责期; "意外伤害保障"无免责期。

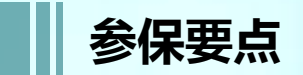

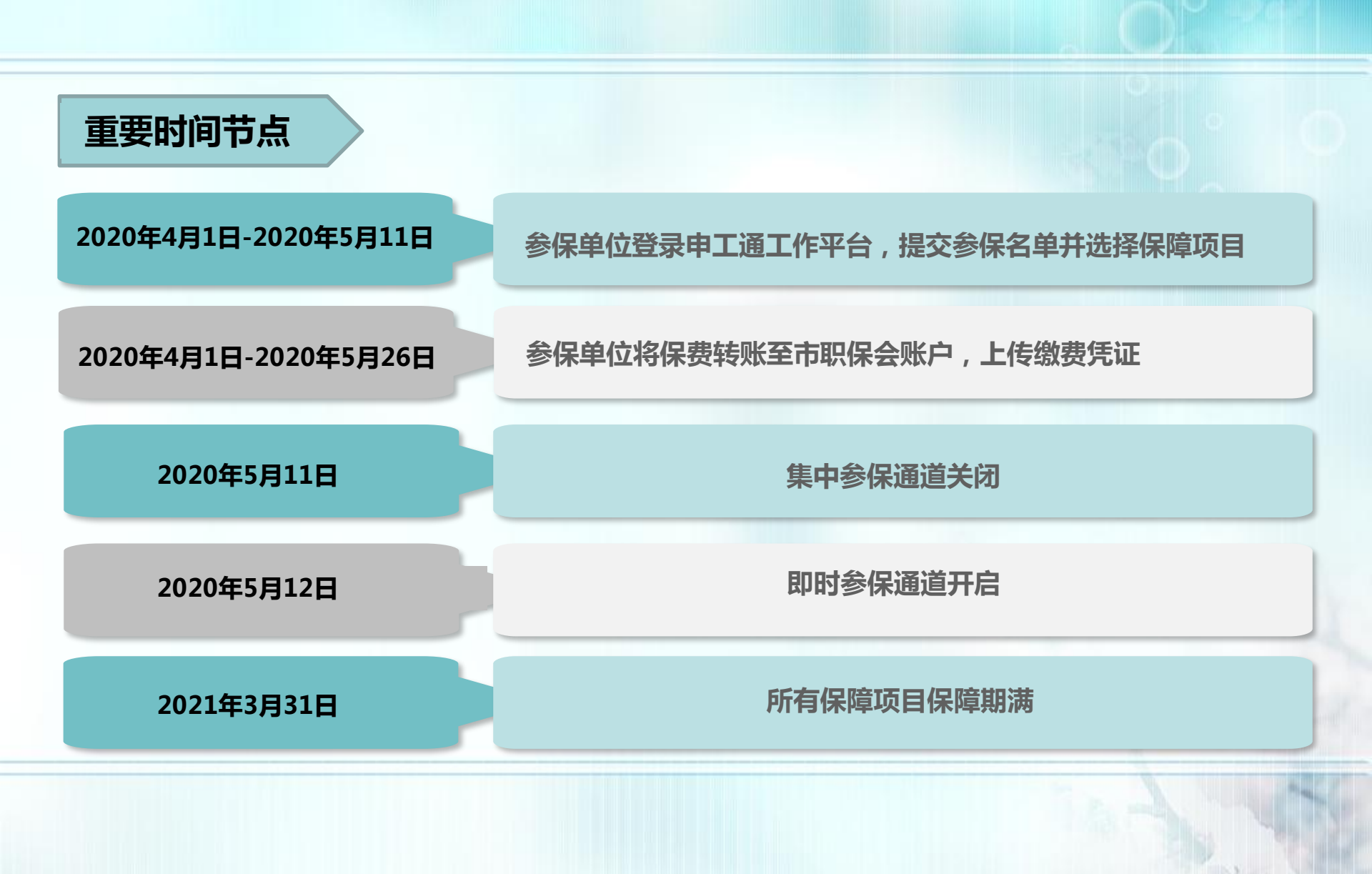

# 二、集中参保操作流程

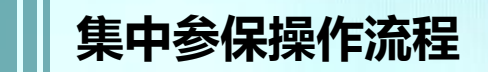

## (一)登录系统

- (二)参保编码申请、经办人填报
- (三)编辑、提交、校验参保名单
- (四)保障项目选择
- (五) 缴费凭证、退款填报
- (六)专用收据填报
- (七)参保状态说明

集中参保操作流程:(一)登录系统

## 打开 Google Chrome 浏览器,输入网址<u>http://sgt.shzgh.org/</u>, 进入首页。

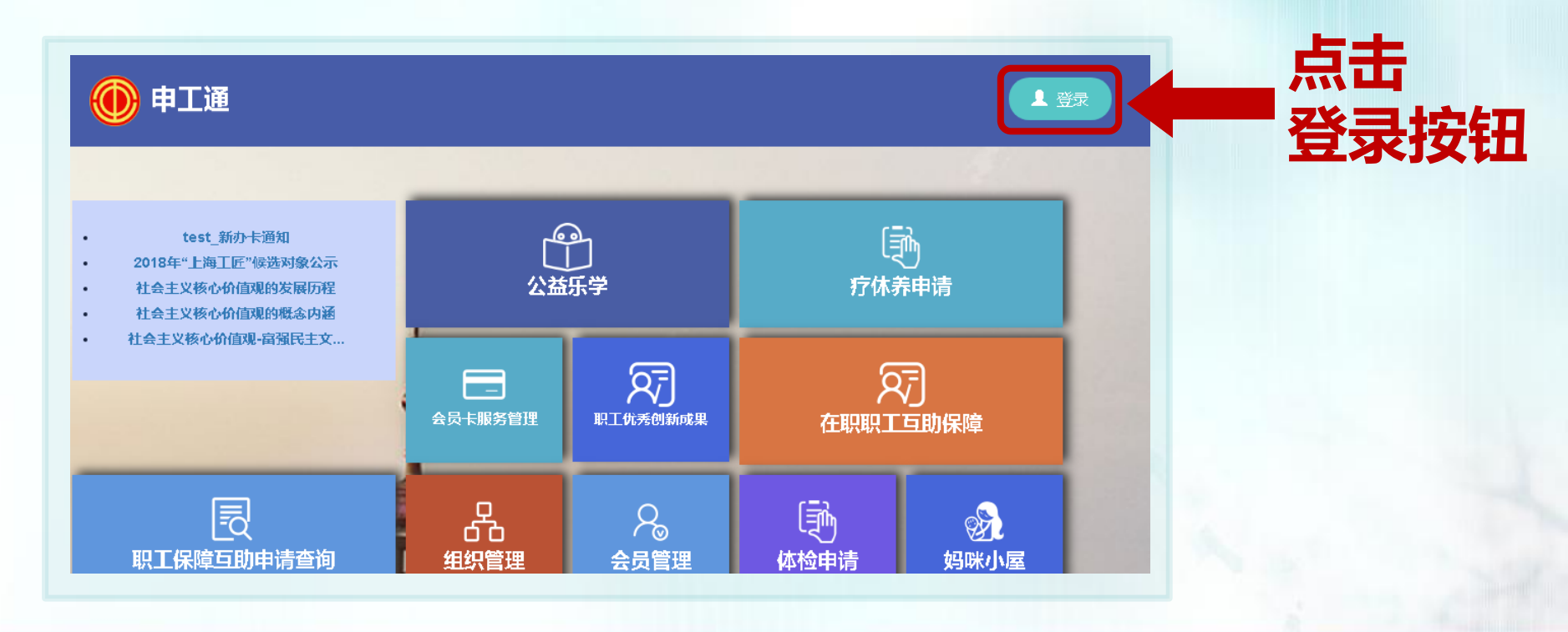

※无论是否曾在申工通平台操作过,都按此方式登录操作。

集中参保操作流程:(一)登录系统

### 弹出登录框后,输入邮箱账号、密码以及验证码后,点击【登录】进行登录, 若无用户名,请点击【注册】

| <ul> <li>社会主义核心价值观的发展历程</li> <li>社会主义核心价值观的概念内涵</li> <li>社会主义核心价值观的概念内涵</li> </ul> | (1)<br>登录                              | 疗休养<br>×     | 申请        |
|------------------------------------------------------------------------------------|----------------------------------------|--------------|-----------|
|                                                                                    | ▶ 登录                                   | A HORE T     | ]<br>5助保障 |
| Ē                                                                                  | hzbz@163.com                           |              | S.        |
| 以上保障三助用清堂间                                                                         | 8473<br>□记住我 忘记密码?                     | 45.)<br>封检申请 | 妈咪小屋      |
| 1 2 2 2 2 2 2 2 2 2 2 2 2 2 2 2 2 2 2 2                                            | ▲□□□□□□□□□□□□□□□□□□□□□□□□□□□□□□□□□□□□□ |              | 意见建议      |
| the state of the second                                                            |                                        |              |           |

※若忘记密码,点击【忘记密码】按钮,会提示联系上级工会进行重置,如无工会的引导, 请拨打技术咨询电话进行重置。

集中参保操作流程:(一)登录系统

## 登录后,点击【在职职工互助保障】,进入操作界面

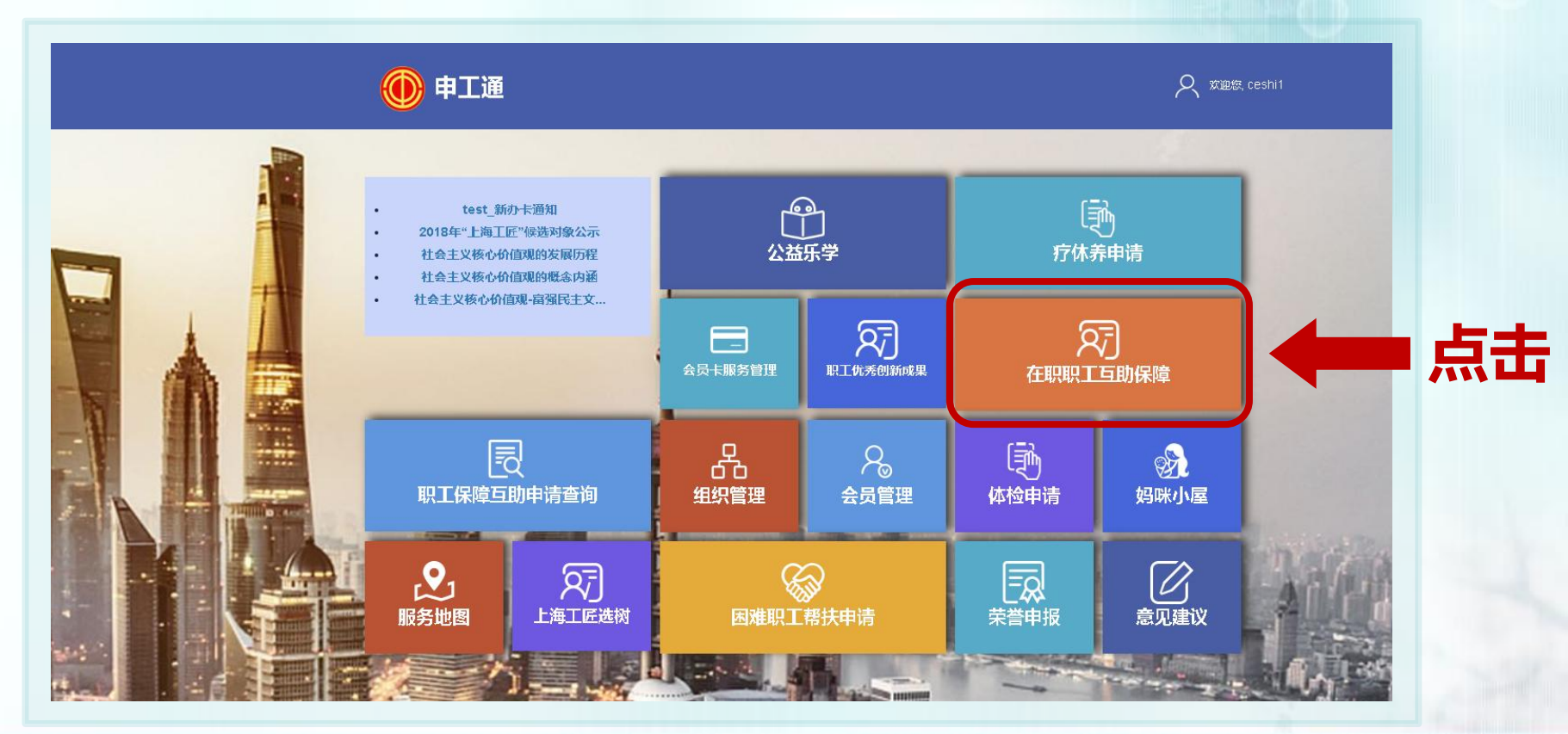

集中参保操作流程:(二)参保编码申请

## 点击左侧【参保编码申请】后,点击【申请参保编码】 (已有参保编码的 单位可跳过该步骤)

| 品组织管理                                     |                 |      |    |       |   |
|-------------------------------------------|-----------------|------|----|-------|---|
| 互助保障管理                                    | 在线申请参保编码        |      |    |       |   |
| :三 参保编码申请                                 | 单位名称            | 审批状态 | 全部 | ~ Q # | 速 |
| ∷ 经办人填报                                   | <b>総</b> 由违参保编码 |      |    |       |   |
| ; ● 参保批次管理                                |                 |      |    |       |   |
| : 鐵费凭证管理                                  | 10.00           |      |    |       |   |
| ♀1 工会资源地图                                 |                 |      |    |       |   |
|                                           |                 |      |    |       |   |
|                                           |                 |      |    |       |   |
| U. C. C. C. C. C. C. C. C. C. C. C. C. C. |                 |      |    |       |   |

➡

集中参保操作流程:(二)参保编码申请

## 弹出框填写相关信息,"\*"为必填项,填写完毕后点击【获取验证码】,收到 短信后输入验证码,点击【上传文件】,进行附件上传,完成后点击提交申请

| 申请参保编码     |             |            |        |     | <b>a</b> × |
|------------|-------------|------------|--------|-----|------------|
| *单位名称      | ABC         | ✓          | * 工委名称 | 机电  | ×.         |
| 统一信用代码     |             |            | * 单位性质 | 国有  | *          |
| *联系人       | J—          | ✓          | * 单位地址 | 123 | •          |
| *联系人手机     | 13912345678 | *          | * 邮政编码 | 123 |            |
| * 联系人邮箱    | 123@163.com | <b>√</b>   | 负责人    |     |            |
| * 在职人数     | 200         |            | 负责人手机  |     |            |
| * 验证码      |             |            |        |     |            |
| 附件         | ★获取验证码      |            |        |     |            |
| 附件上传: 上传文件 |             |            |        |     |            |
|            |             | 日提交申请 う 返回 | 2      |     |            |
|            |             |            |        |     |            |

2 St

集中参保操作流程:(二)参保编码申请

上传文件步骤

### 弹出框点击【选择上传】,上传的图片会显示在下方,如需删除直接点击图片 右上角【X】,上传完毕后点击【返回】

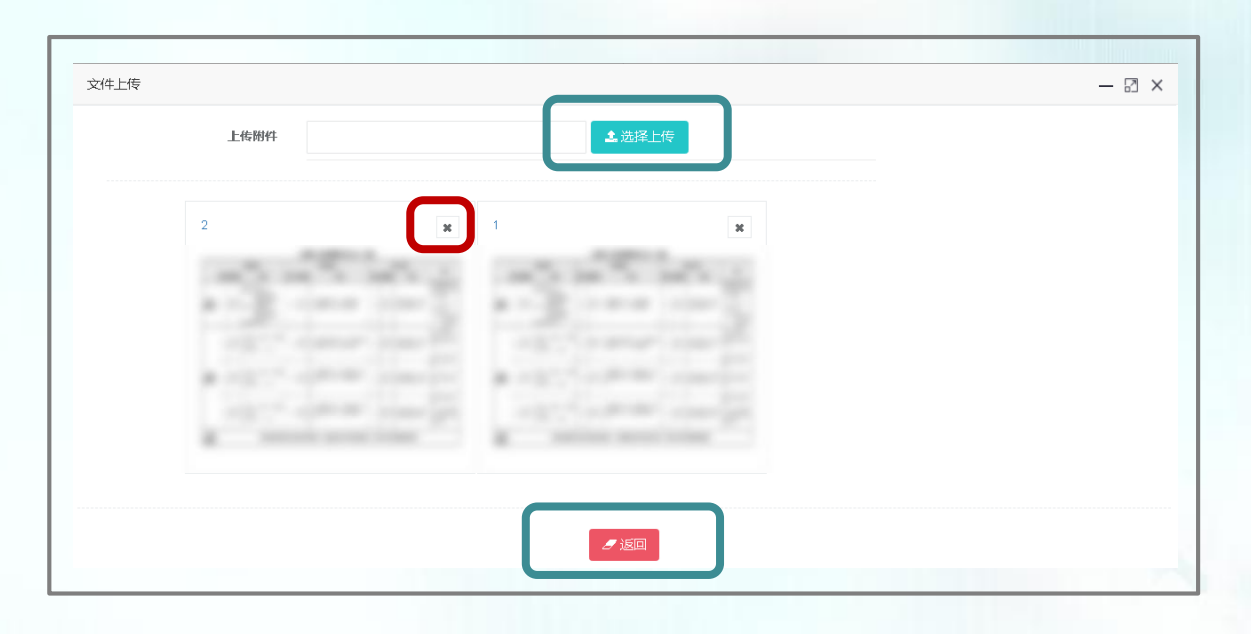

※上传文件要求:社保缴费通知书或法人登记证(复印件盖公章)或营业执照(复印件盖公章)

集中参保操作流程:(二)参保编码申请

## 参保编码申请状态

### 申请提交后, 状态为"申请中"; 审核完毕后, 如审核通过, 状态显示为"审 核通过", 参保编码栏直接显示参保编码, 如审核不通过, 状态显示为"审核 不通过", 可点击右侧【编辑】, 修改后重新提交

| 单位名称     | 审批状态   | 全部   | ~ Q 搜 | 國家    |                     |      |
|----------|--------|------|-------|-------|---------------------|------|
| 警 申请参保编码 |        |      |       | ~     |                     | C    |
| 单位名称     | 参保编码   | 联系人  | 联系人手机 | 状态    | 最后更新时间              | 操作   |
|          | -      | 1.18 |       | 审核不通过 | 2020-06-17 17:38:22 | 编辑   |
|          | -      |      |       | 申请中   | 2020-06-08 17:19:35 | 查看详情 |
|          | -      |      |       | 申请中   | -                   | 查看详情 |
|          | 09000× |      |       | 审核通过  | -                   | 查看详情 |
|          | -      |      |       | 申请中   | -                   | 查看详情 |
|          | -      |      |       | 申请中   | -                   | 查看详情 |
|          | -      |      |       | 申请中   |                     | 查看详情 |
|          | 0072J3 |      |       | 审核通过  | _                   | 查看详情 |

集中参保操作流程:(二)经办人填报

## 点击【经办人填报】,填写基本信息,点击【获取验证码】,点击【保存】后, 才可以进行后续操作(已完善经办人邮箱和电话的单位可跳过该步骤)

| ∅ 申工通工作平台       | ;                |         |            |  |
|-----------------|------------------|---------|------------|--|
| 品 组织管理          |                  |         |            |  |
| A。 会员管理         | * 经办人姓名          |         | * 一级工会组织名称 |  |
| ₳ 会员转出审核        |                  |         |            |  |
| 🚍 会员服务卡管理       | * 经办人电话          |         | * 二级工会组织名称 |  |
| ② 意见建议          |                  | ·       |            |  |
| 🕆 公益乐学          | * 经办人邮箱          |         | * 单位地址     |  |
|                 |                  |         | 从住在日本地方在   |  |
| ☞ 工会帮扶管理系统      | * 単位名称           |         | * 単位所病行业名称 |  |
| 🕅 职工优秀创新成果      | + 统一社会信用代码       |         | + 肥工人数     |  |
| ☞ 上海工匠选树        | . An IT-CHUDIORS |         |            |  |
| 🚱 互助保障管理 📂      | * 经济类型名称         | 10000   | T          |  |
| :三 经办人填报        |                  |         |            |  |
| :三 参保批次管理       | * 验证码            |         |            |  |
| :■ 缴费凭证管理       |                  | ★ 获取验证码 |            |  |
| <b>父</b> 工会资源地图 |                  |         | (2)        |  |
| 疗休养体检预约平        |                  |         | 四保存        |  |
| («)             |                  |         |            |  |
|                 |                  |         |            |  |

28

## 集中参保操作流程:(三)编辑、提交、校验参保名单

### 点击【参保批次管理】→【集中参保办理】→填写参保编码→点击【确定操作】 按钮,进入参保名单编辑页面

| 💋 申工通工作平台       |          |                           |     |       |      |      |
|-----------------|----------|---------------------------|-----|-------|------|------|
| 品 组织管理          |          |                           |     |       |      |      |
| ⑤ 互助保障管理        | 参保批次管理   |                           |     |       |      |      |
| :三 经办人填报        | 批次号      | 单位名称                      | 审核社 | 成态 全部 |      |      |
| 注三 参保批次管理       | 4 集中参保办理 | 参保在度为2020年4月1日至2021年3月31日 |     |       |      |      |
| :               |          |                           |     |       |      |      |
| <b>义</b> 工会资源地图 | 参保批次     | 参保编码 单位名称                 |     | 参保类型  | 办理通道 | 保障年度 |
| 疗休养体检预约平台       | 集中参保办理   |                           |     | — 🛛 × | 特殊   | 2020 |
|                 | *参保编码    | 3019BJ 🗸                  |     |       | 特殊   | 2020 |
|                 |          |                           |     |       | 普通   | 2020 |
|                 |          |                           |     |       | 特殊   | 2020 |
|                 |          | 日确定操作                     |     |       | 普通   | 2020 |
|                 |          |                           |     |       | 首連   | 2020 |
|                 |          |                           |     |       | 普通   | 2020 |
|                 | -        |                           |     |       | 普通   | 2020 |

※若单位无参保编码,请携带"最近一期的社保缴费通知书" 至市职保会服务窗口进行申请

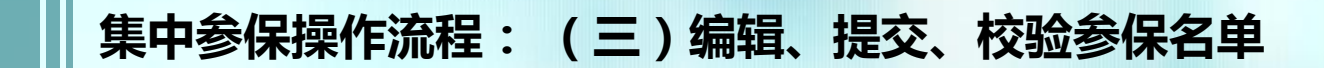

## 提交名单(2种方式)

| 互助保障管理         | 姓名         |                     | 证件号      |      |           | 单位社保号 |
|----------------|------------|---------------------|----------|------|-----------|-------|
| ;ॖ 经办人填报       | 职退情况在职     | _                   | ▼ 是否超龄   | 全部   | Ŧ         |       |
| 注 ● 参保批次管理     | +获取上年度建议名单 | <b>國导入参保人员</b> 日清册林 | 交验 自批星删除 |      |           |       |
|                | ( ) , j    |                     | 牛号码      | 证件类型 | 是否建议名单    | 职退情况  |
|                |            |                     |          |      | 没有找到匹配的记录 |       |
| 19 打休养体检1001半台 |            |                     |          |      |           |       |
|                |            |                     |          |      |           |       |
|                |            |                     |          |      |           |       |
|                |            |                     |          |      |           |       |
|                |            |                     |          |      |           |       |
|                |            |                     |          |      |           |       |
|                |            |                     |          |      |           |       |
|                |            |                     |          |      |           |       |

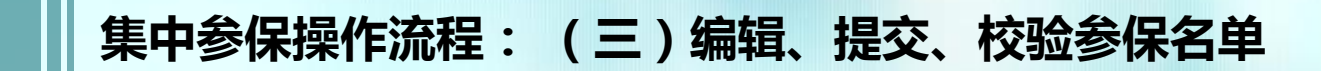

|             | ● 单位也可            | 直接采用方            | 云二,导,            | 入本单位的             | 全部参保名单    | ŧ ا      |
|-------------|-------------------|------------------|------------------|-------------------|-----------|----------|
|             | 点击【导              | 入参保人员            | 3〕,弾出            | 框点击【下             | 载导入模板     |          |
|             |                   |                  |                  |                   |           | -        |
| ■ ▲ 上作平台    |                   |                  |                  |                   |           |          |
| 互助保障管理      | 姓名                | 证件号              | 3                |                   | 单位社保号     |          |
| : 经办人填报     | 职退情况在职            | ▼ 是否指            | 副於 全部            | v                 |           |          |
| :三参保批次管理    | + 获取上年度建议名单 3 导入参 | 呆人员 日清册校验 · 會批星册 |                  |                   |           |          |
| : ■ 缴费凭证管理  | 2-Ht              | 证件是现             | 江小米田             | 旦不净协交前            | m治律和      | 目不可发展    |
| 又 工会资源地图    |                   | ATT -2 K3        | Mall I Traventer | 沿右找到匹融的记录         | 101 EB 10 | ALL PERF |
|             |                   |                  |                  | TX FIRESEEADHIRES |           |          |
|             |                   |                  |                  |                   |           |          |
| 🥏 申工通工作平台   |                   |                  |                  |                   |           |          |
| 品 组织管理      |                   |                  |                  |                   |           |          |
| ⑤ 互助保障管理    | 参保批次人员管理          |                  |                  |                   |           |          |
| : 经办人填报     | 导入人员名单姓名          |                  | _                |                   |           |          |
| : ● 参保批次管理  |                   | ▶ 洗择导入文件 ★ 下裁导入株 | 算形成              |                   |           |          |
| :三 缴费凭证管理   | ➡ 获取上年度2          |                  |                  |                   |           |          |
| 又 工会资源地图    |                   |                  |                  |                   |           |          |
| · 疗休养体检预约平台 |                   |                  |                  |                   |           |          |
|             |                   |                  |                  |                   |           |          |
|             |                   |                  |                  |                   |           | No       |

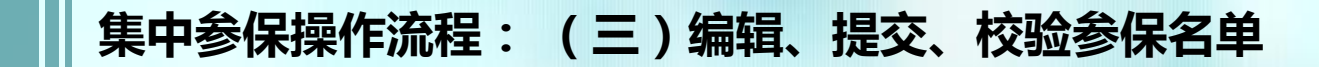

提交名单

|           |                       |                    |                                   |                    |     | _        |
|-----------|-----------------------|--------------------|-----------------------------------|--------------------|-----|----------|
| *姓名       | │ *证件类型<br>│ (身份证、护照) | *证件号码              | 出生日期(护照类型为必填)<br>格式例如(1990-01-01) | 性別  <br> (护照类型为必填) | 手机号 | *是否有社保   |
| - <u></u> | 身份证                   | 110101199003079091 |                                   |                    |     | 是        |
| <u>.</u>  | 护照                    | H801213602X        | 1998-12-09                        | 男                  |     | 否        |
|           |                       |                    |                                   |                    |     |          |
|           |                       |                    |                                   |                    |     |          |
|           |                       |                    |                                   |                    |     |          |
|           |                       |                    |                                   |                    |     |          |
|           |                       |                    |                                   |                    |     | ▏┳╱┓╰▕▏▁ |

| 💋 申工通工作平台 |          |
|-----------|----------|
| 品 组织管理    |          |
| 🐼 互助保障管理  | 参保批次人员管理 |
| :  经办人填报  | 导入人员名单   |
| :三 参保批次管理 |          |
| :☰ 繳费凭证管理 |          |
| 又 工会资源地图  |          |
| 疗休养体检预约平台 |          |

※制作导入模板,请保持模板表格格式不变,否则会上传失败

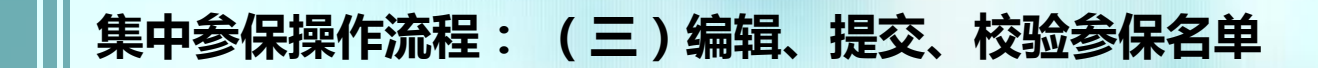

| 组织、                                                               | 新建文件夹       |                                                          |                      |                     |         | ▼ □ 0   |
|-------------------------------------------------------------------|-------------|----------------------------------------------------------|----------------------|---------------------|---------|---------|
| -                                                                 | 藏夹          | 名称                                                       | 修改日期                 | <b>类型</b> 大         | 小       |         |
|                                                                   |             | 4 人员导入模板                                                 | 2020/3/17 15:20      | Microsoft Excel     | 10 KB   |         |
| <b>2</b>                                                          | 本地磁盘 (C:) ▼ |                                                          |                      |                     |         |         |
|                                                                   | 文件          | 名(N): 人员导入模板                                             |                      |                     | ▼ 所有文件  | <b></b> |
|                                                                   |             |                                                          |                      |                     | 打开(0) 🔽 | 取消      |
|                                                                   |             |                                                          |                      |                     |         |         |
|                                                                   |             |                                                          |                      |                     |         |         |
|                                                                   |             |                                                          |                      |                     |         |         |
|                                                                   |             |                                                          |                      |                     |         |         |
| 封保批次人员管注                                                          | 理           |                                                          |                      |                     |         |         |
| <b>利采批次人员管</b><br>姓名                                              | 理 导入人员名单    |                                                          |                      |                     | _       |         |
|                                                                   | 理 导入人员名单    | · 😂 选择导入文件 🛃 下载导,                                        | 入模版                  |                     |         |         |
| ¥保批次人员管<br>姓名<br>+ 获取上年度                                          | 理 导入人员名单    | ·<br>►选择导入文件<br>complete                                 | 入模版                  |                     |         |         |
| <ul> <li>读保批次人员管</li> <li>姓名</li> <li>+获取上年度</li> </ul>           | 理 导入人员名单    | · ► 选择导入文件 上下载导,<br>complete                             | 人模版                  |                     |         |         |
| 好<br>好<br>子<br>获取上年度                                              | 理 导入人员名单    | ·  参 选择导入文件  金 下载导, complete                             | 入模版<br>息处理开始         | <br>                |         |         |
| <ul> <li>         ・ ・ ・ ・ ・ ・ ・ ・ ・ ・ ・ ・ ・ ・ ・</li></ul>         | 理 导入人员名单    | ★ 选择导入文件 よ下载导,<br>complete                               | / <b>模版</b><br>息处理开始 | <br>、,修改3人),导入失败:0条 | 信息。     |         |
| 安保北次人员管<br>姓名<br>・ 萩取上年度<br>・ 、 、 、 、 、 、 、 、 、 、 、 、 、 、 、 、 、 、 | 理 导入人员名单    | ・ <b>と 选择导入文件</b> ▲ 下載导<br><i>complete</i> 信  位理完成 数据读取: | 入 <b>模版</b><br>息处理开始 | <br>、,修改3人),导入失败:0条 | 信息。     |         |

※单个模板导入上限5000人,超出请分多个文件逐个上传

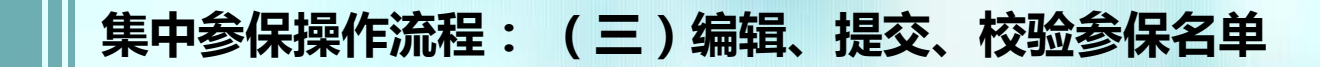

提交名单 如同时采用方式一和方式二,导入完成后,名单列表如图所示 姓名 证件号 单位社保号 职退情况 是否超龄 v 在职 v 全部 3 导入参保人员 @ 批量删除 姓名 证件号码 证件类型 是否建议名单 职退情况 方式一 名单 方式二 名单 

Plas )

## 集中参保操作流程:(三)编辑、提交、校验参保名单

编辑名单

### 点击【编辑】,可编辑人员信息(仅限护照类型),点击【移除】,可移除该人员

| fő   |                 |       | UL1745 |      |        | 甲位往保亏 |       | Q          |
|------|-----------------|-------|--------|------|--------|-------|-------|------------|
| 职退情况 | 在职              |       | ▼ 是否超  | 龄全部  | v      |       |       |            |
| 获取上年 | ·度建议名单 3 导入参保人员 | □ 清册杉 | 验 前批量册 | 制除   |        |       |       | C          |
|      | 姓名              | 证件    | 嗣      | 证件类型 | 是否建议名单 | 职退情况  | 是否可参保 | 操作         |
|      |                 |       |        | 护照   | 否      | 在职    | 是     | 查看编辑删除     |
|      |                 |       |        | 身份证  | 是      | 在职    | 是     | 查看删除       |
|      |                 |       |        | 身份证  | 是      | -     | 是     | 查看。设置在职。删除 |
|      |                 |       |        | 身份证  | 是      | -     | 是     | 查看。设置在职。删除 |
|      |                 |       |        | 身份证  | 是      | 在职    | 是     | 查看删除       |
|      |                 |       |        | 身份证  | 是      | 在职    | 是     | 查看删除       |
|      |                 |       |        | 身份证  | 是      | 在职    | 是     | 查看删除       |
|      |                 |       |        | 身份证  | 是      | -     | 是     | 查看。设置在职。删除 |
|      |                 |       |        | 身份证  | 是      | -     | 是     | 查看。设置在职。删除 |
|      |                 |       |        | 身份证  | 是      | 在职    | 是     | 查看删除       |
|      |                 |       |        | 身份证  | 是      | 在职    | 是     | 查看删除       |
|      |                 |       |        | 身份证  | 是      |       | 是     | 查看。设置在职。删除 |
|      |                 |       |        | 身份证  | 是      | 在职    | 是     | 查看删除       |
|      |                 |       |        | 自公证  |        | 本即    |       | 本吾 叫险      |

## 集中参保操作流程:(三)编辑、提交、校验参保名单

编辑名单

职退情况出现"-",代表该人员在历史清册中状态不明,如单位确认其在职有社保,可 以参加保障项目Ao,则需点击【设置在职】,点击【确定】,该人员的职退状态将变成 "在职",可参加保障项目Ao;可点击【职退情况】进行筛选搜索

| 职退情况<br>╋ 获取上年 | 职退情况为"-"<br>全部<br>退休 | ▼<br>是召<br>自批編 | 超龄 全部<br>删除 | v      |      |       | C ii       |
|----------------|----------------------|----------------|-------------|--------|------|-------|------------|
|                | 在职<br>职退情况为"-"<br>〒1 | ער דו א        | 证件类型        | 是否建议名单 | 职退情况 | 是否可参保 | 操作         |
|                |                      |                | 身份证         | 是      | 在职   | 是     | 查看」删除      |
| )              |                      |                | 身份证         | 是      | 在职   | 是     | 查看」删除      |
| )              |                      |                | 身份证         | 是      | •    | 是     | 查看。设置在职。删除 |
|                |                      |                | 身份证         | 是      | -    | 是     | 查看。设置在职。删除 |
|                |                      |                | 身份证         | 是      | +    | 是     | 查看。设置在职。删除 |
|                |                      |                | 身份证         | 是      | -    | 是     | 查看。设置在职。删除 |
|                |                      |                |             | AL.    |      | 74-   |            |

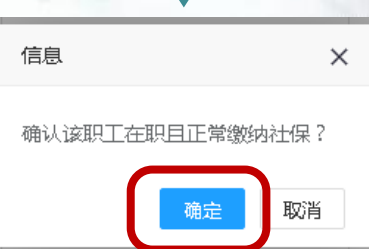

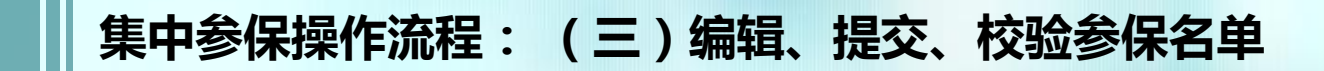

编辑名单

### 退休人员系统默认无法参保,名单中不显示,如需查看,可点击 【职退情况】下拉框进行查看

| 姓名            |                      | 证件号                                                                                                    |      |        | 单位社保号 |       |
|---------------|----------------------|----------------------------------------------------------------------------------------------------|------|--------|-------|-------|
| 职退情况<br>+获取上年 | 退休<br>全部<br>退休<br>在职 | <ul> <li>是否超龄</li> <li>         ・ ・</li> <li>         ・ ・</li> <li>         ・ ・</li> <li>         ・・</li> <li>         ・</li> <li>         ・</li> <li>         ・</li> <li></li></ul> | 全部   | ¥      |       |       |
|               | 职退情况为"-"<br>****     | ען די די                                                                                                    | 证件类型 | 是否建议名单 | 职退情况  | 是否可参保 |
|               |                      |                                                                                                    |      |        |       |       |
|               |                      |                                                                                                    |      |        |       |       |
|               |                      |                                                                                                    |      |        |       |       |
|               |                      |                                                                                                    |      |        |       |       |
|               |                      |                                                                                                    |      |        |       |       |
|               |                      |                                                                                                    |      |        |       |       |
|               |                      |                                                                                                    |      |        |       |       |
|               |                      |                                                                                                    |      |        |       |       |
|               |                      |                                                                                                    |      |        |       |       |

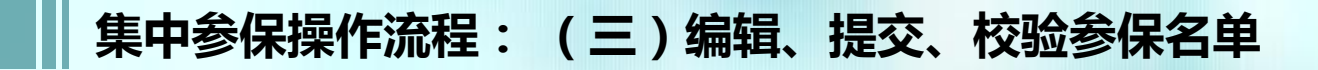

清册校验

### 点击【清册校验】,系统进行校验

| 姓名    |             | 证件号                      |      |        | 单位社保号 |       | Q  |
|-------|-------------|--------------------------|------|--------|-------|-------|----|
| 职退情况  | 退休          | ▼ 是否超龄                   | 全部   | Ŧ      |       |       |    |
| ▶获取上年 | 渡建议名单 3 导入参 | <b>呆人员</b> 日 清册校验 前 批量删除 |      |        |       |       | C  |
|       | 姓名          | 证件号码                     | 证件类型 | 是否建议名单 | 职退情况  | 是否可参保 | 操作 |
|       |             |                          |      |        |       |       |    |
|       |             |                          |      |        |       |       | -  |
|       |             |                          |      |        |       |       | -  |
|       |             |                          |      |        |       |       | -  |
|       |             |                          |      |        |       |       | -  |
|       |             |                          |      |        |       |       | -  |
|       |             |                          |      |        |       |       | -  |
|       |             |                          |      |        |       |       | -  |
|       |             |                          |      |        |       |       |    |
|       |             |                          |      |        |       |       | -  |
|       |             |                          |      |        |       |       |    |
|       |             |                          |      |        |       |       | -  |
|       |             |                          |      |        |       |       |    |
|       |             |                          |      |        |       |       |    |

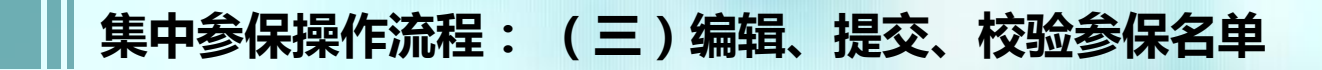

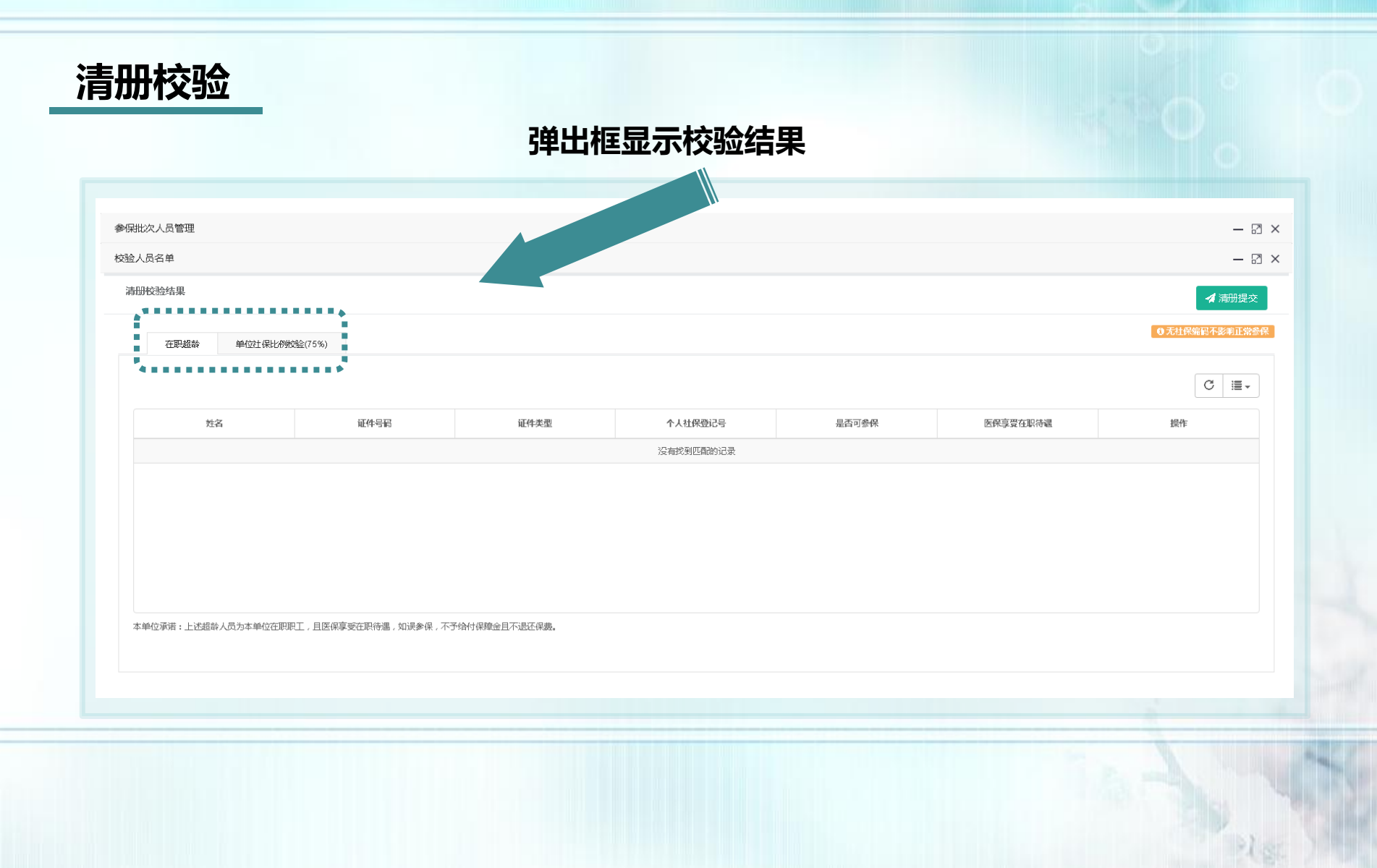

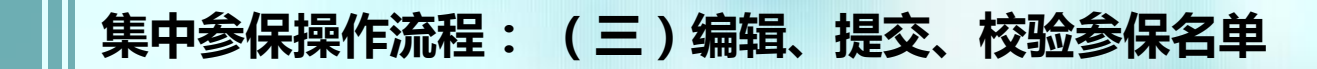

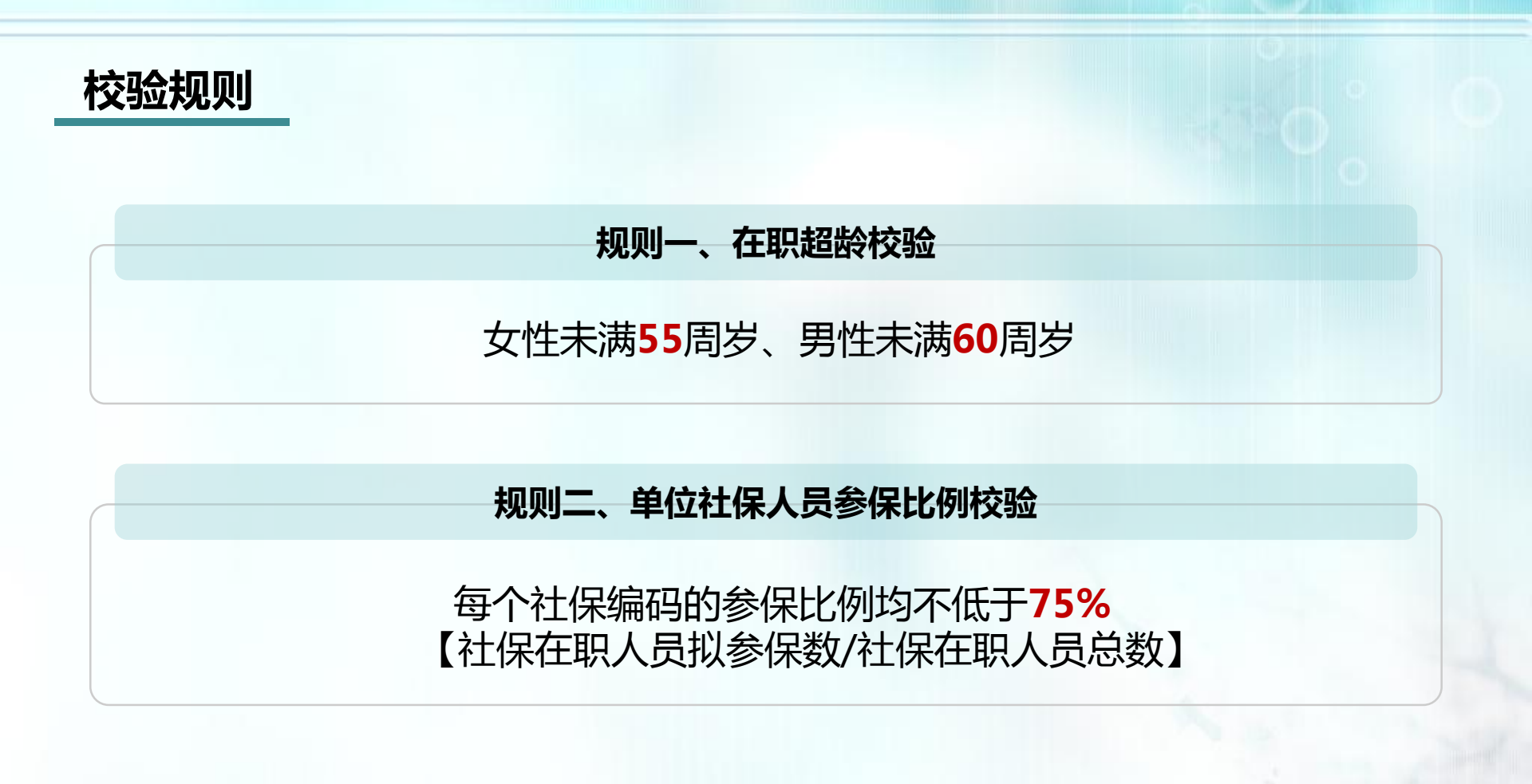

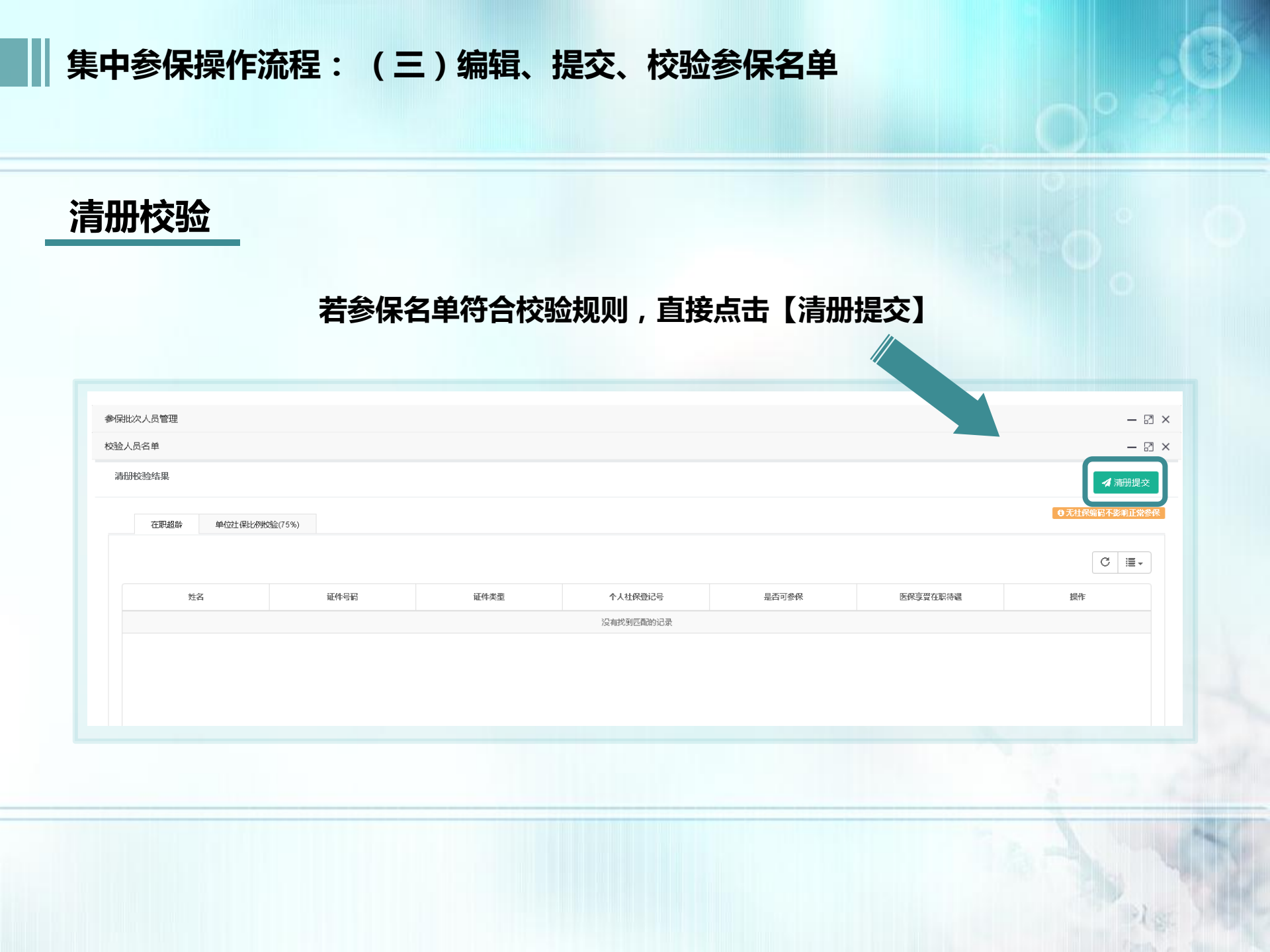

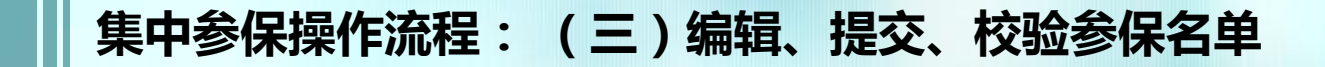

## 清册校验

### 弹出框显示承诺书,请仔细阅读,确认无误后,勾选【我已阅读并同意】 →点击【确认提交】

| 校验结果    | 经办人承诺 — 日 ×                                                                                                    |              |
|---------|----------------------------------------------------------------------------------------------------|--------------|
| 在职超龄 单位 | 承诺书                                                                                                    | )无单位社(编码不影响) |
| 姓名      | 中于12日前月44月前,111,11月46,11日前,11年94,11日2020///1417年7533,114年7133,121月日,<br>(一)住焼保藤AI、AZ、A3、特种重商保糖B0、B1、B2、B3和意外伤害保糖C0、C1、C2、C3<br>1、属于上海市肥工基本医疗保险(以下简称"职保")保健范围的在职职工。<br>2、不属于取保范围,女性未满55周岁、男性未满60周岁的从业人员。       | 操作           |
|         | 本单位承诺:此次参保对象符合《上海职工互助保障项目2020》保障条款规定范围内人员,如果参保对象因不符合保障条款的条件而出现不予给付保障金情况,由本<br>单位自行负责,与上海市职工保障互助会无关。不符合保障条款的对象参保款项,作为上海市职工保障互助会的"互助互济"基金,本单位不再要求退回。由此出现本单<br>位职工要求退回参保款项,由本单位自行负责,与上海市职工保障互助会无关。<br>2020.04.13 |              |
| Ċ       |                                                                                                    |              |

※如确认前需修改清册,直接点击右上角【X】,返回操作即可

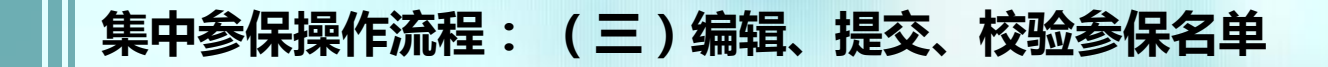

## 清册校验

### 如有在职超龄人员,可选择直接移除或勾选【医保享受在职待遇】

> **直接移除**可点击右侧【移除】,也可返回进行批量移除

| ₩保清册                    |           |      |         |       |          | - 2            |
|-------------------------|-----------|------|---------|-------|----------|----------------|
| 册校验结果                   |           |      |         |       |          | 🖌 清册提交         |
| 在职超龄 单位社保比              | 例收建定(75%) |      |         |       |          | ○无单位社保编码不影响正常参 |
|                         |           |      |         |       |          | C ≣∓           |
| 姓名                      | 证件号码      | 证件类型 | 个人社保登记号 | 是否可参保 | 医保享受在职待遇 | 操作             |
|                         |           |      |         | 否(超龄) |          | /移除            |
|                         |           |      |         |       |          | ******         |
|                         |           |      |         |       |          | ******         |
| 显示编 1 列编 1 亲记录,忽共 1 条记录 | ł         |      |         |       |          | •••••          |

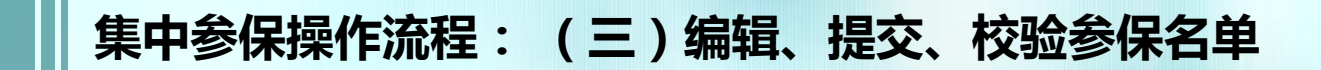

清册校验

### 批量移除办法: 返回后,右上方【是否超龄】选"超龄",点击【搜索】,姓名前方框打 钩,点击【批量移除】

| 姓名           |            | 证件号    |        |        | 单位社保号 |       | Q 搜索 |
|--------------|------------|--------|--------|--------|-------|-------|------|
| 职退情况         | 退休         | ▼ 是否超出 | 超龄     | Y      |       |       |      |
|              | 建议名单 日子入参供 |        |        |        |       |       | C ≣- |
| <b>٦</b> .)/ |            |        |        |        |       |       |      |
|              | 姓名         | 证件号码   | 「正件类型  | 是否建议名单 | 职退情况  | 是否可参保 | 操作   |
| <u>ح</u>     | 姓名         | 证件号码   | 日本     | 是否建议名单 | 职退情况  | 是否可参保 | 操作   |
|              | 姓名         | 证件号码   | 4 正件类型 | 是否建议名单 | 职追情况  | 是否可参保 | 操作   |
|              | 姓名         | 证件号码   | 4 证件类型 | 是否建议名单 | 职追情况  | 是否可参保 | 操作   |

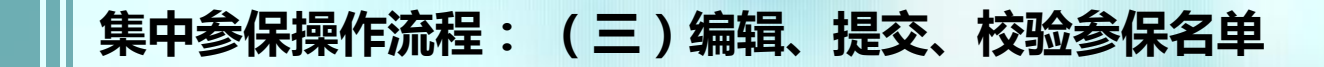

#### 清册校验 > 勾选【医保享受在职待遇】: 【医保享受在职待遇】下的方框打钩(不移除的人员 必须全部勾选)→弹框信息确认后,点击【确定】→全部勾选后点击【清册提交】 参保批次人员管理 - 2 校验参保清册 清册校验结果 在职超龄 单位社保比例按验(75%) C ≣-证件类型 是否可参保 医保享受在职待遇 证件号码 个人社保登记号 <sup>把作</sup> 姓名 李承德 3421\*\*\*\*\*\*\*\*\*\*\*2716 身份证 200911246718870 否(超齡) . ✔移除 信息 × 本单位承诺:此超龄人员为本单位在职职工,且医 保享受在职待遇,如误参保,不予给付保障金且不 退还保费。 显示第1到第1条记录,总共1条记录

alse.

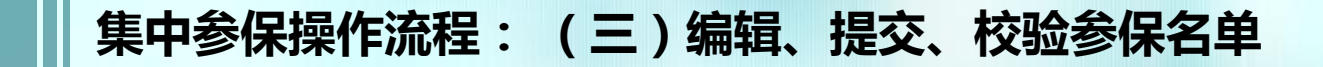

## 清册校验

### 弹出框显示承诺书,请仔细阅读,确认无误后,勾选【我已阅读并同意】 →点击【确认提交】

| 验结果     | 经办人承诺 — 日 ×                                                                                                    |            |
|---------|----------------------------------------------------------------------------------------------------|------------|
| 在职超龄 单位 | 承诺书                                                                                                    | ●无单位社/编码不影 |
|         | 本单位已明确知晓《上海职工互助保障项目2020》保障条款,保障对象应符合:                                                                                                    | C          |
| 姓名      | (一)住饶保障AO 属于上海市职工基本医疗保险(以下简称"职保")保障范围的在职职工(丧劳比规算变退休医保待温的在职职工应参加"上海市退休职工住院补充医疗互助保障计划")。                                                                                                    | 操作         |
|         | (二)1156年編47、AZ、A3、特許重局保護回じ、日、日Z、日本同意外的高保護UU、UT、UZ、U3<br>1、属于上海市职工基本医疗保险(以下简称"职保")保障范围的在职职工。                                                                                                    |            |
|         |                                                                                                    |            |
|         | 本单位界面:此次参味对家侍旨《上海职工旦助保障项目2020》保障余款规定把国内入页,如果参味对家因不侍旨保障余款的条件而出现不予运讨保障董情况出本<br>单位自行负责,与上海市职工保障互助会无关。不符合保障条款的对象参保款项,作为上海市职工保障互助会的"互助互济"基金,本单位不再要求退回。由此出现本单<br>位职工要求退回参保款项,由本单位自行负责,与上海市职工保障互助会无关。                |            |
| -       | 2020-04-13                                                                                                    |            |
|         | 本单位承诺:此次参保对象符合《上海职工互助保障项目2020》保障条款规定范围内人员,如果参保对象因不符合保障条款的条件而出现不予给付保障金情况,由本<br>单位自行负责,与上海市职工保障互助会无关。不符合保障条款的对象参保款项,作为上海市职工保障互助会的"互助互济"基金,本单位不再要求退回。由此出现本单<br>位职工要求退回参保款项,由本单位自行负责,与上海市职工保障互助会无关。<br>2020-04-13 |            |

※如确认前需修改清册,直接点击右上角【X】,返回操作即可

集中参保操作流程:(四)保障项目选择

## 清册校验通过后,操作栏点击【保障项目选择】

| ● 申工通工作平台 |         |                    |         |    |       |      |      |        |      |      |          |
|-----------|---------|--------------------|---------|----|-------|------|------|--------|------|------|----------|
| 组织管理      |         |                    |         |    |       |      |      |        |      |      |          |
| 互助保障管理    | 参保批次管理  |                    |         |    |       |      |      |        |      |      |          |
| ➡ 经办人填报   | 批次号     | 单位名称               |         | 审核 | 状态 全部 |      |      | •      | Q 搜索 |      |          |
| ∃ 参保批次管理  |         |                    |         |    |       |      |      |        |      |      |          |
| ■ 缴费凭证管理  |         | F度为2020年4月1日至2021年 | -3月31日。 |    |       |      |      |        |      |      | <b>L</b> |
| 工会资源地图    | 参保批次 参保 | 编码 单位名称            |         |    | 参保类型  | 办理通道 | 保障年度 | 状态     |      |      | 操作       |
| 疗休养体检预约平台 |         |                    |         |    | 集中参保  | 特殊   | 2020 | 清册校验通过 |      | 参保清册 | 保障项目选择   |

## 进入保障选择页面后,可点击【保费一览表】查看保费说明

| 项目选择          |          |
|---------------|----------|
| 择保障项目         | [] 保妻一览表 |
| 基本保障 AD BD CO |          |
|               |          |

### 上海职工互助保障项目2020—览表

|           |                | :        | 在职住院                                                                                                  |                       | 特利       | 中重病                                                  |                | 意        | 外伤害                        |
|-----------|----------------|----------|----------------------------------------------------------------------------------------------------|-----------------------|----------|------------------------------------------------------|----------------|----------|----------------------------|
|           | 编号             | 保障费      | 待遇                                                                                                    | 编号                    | 保障费      | 待遇                                                   | 编号             | 保障费      | 待遇                         |
| 基本<br>保障层 | A <sub>0</sub> | 120元/年/人 | 1.<=10万元<br>2.统筹:①住院60%;<br>②门诊大病50%<br>③家庭病床60%<br>3.附加:①住院70%;<br>②门诊大病50%<br>③家庭病床70%<br>4.疾病身故1万元 | Bo                    | 55元/年/人  | 1.22类重病1万元<br>(含原位癌 )<br>2.女性癌+1万元<br>(含原位癌 )        | C <sub>0</sub> | 15元/年/人  | 1.意外伤残<=2万元<br>2.意外身故2万元   |
|           | A1             | 135元/年/人 | 1.天数:100元/天<br>(最高1.8万元 )<br>2.起付线:<=1000元                                                            | B1                    | 100元/年/人 | 1.22类重大疾病2万元<br>(含原位癌 )<br>2.女性癌+1万元<br>(含原位癌 )      | C1             | 40元/年/人  | 1.意外伤残<=5万元<br>2.意外身故5万元   |
| 加强<br>保障层 | A <sub>2</sub> | 230元/年/人 | 1.天数:200元/天<br>(最高3.6万元 )<br>2.起付线:<=1200元                                                            | <b>B</b> <sub>2</sub> | 235元/年/人 | 1.22类重病5万元<br>(原位癌2万元 )<br>2.女性癌+3万元<br>(女性原位癌+1万 )  | C <sub>2</sub> | 75元/年/人  | 1.意外伤残<=10万元<br>2.意外身故10万元 |
|           | A <sub>3</sub> | 330元/年/人 | 1.天数:300元/天<br>(最高5.4万元 )<br>2.起付线:<=1500元                                                            | B3                    | 460元/年/人 | 1.22类重病10万元<br>(原位癌2万元 )<br>2.女性癌+5万元<br>(女性原位癌+1万 ) | C <sub>3</sub> | 225元/年/人 | 1.意外伤残<=30万元<br>2.意外身故30万元 |

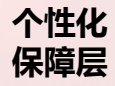

在参加基本保障层和加强保障层项目的基础上,按照基层单位的实际需求,量身订制个性化保障项目。

集中参保操作流程:(四)保障项目选择

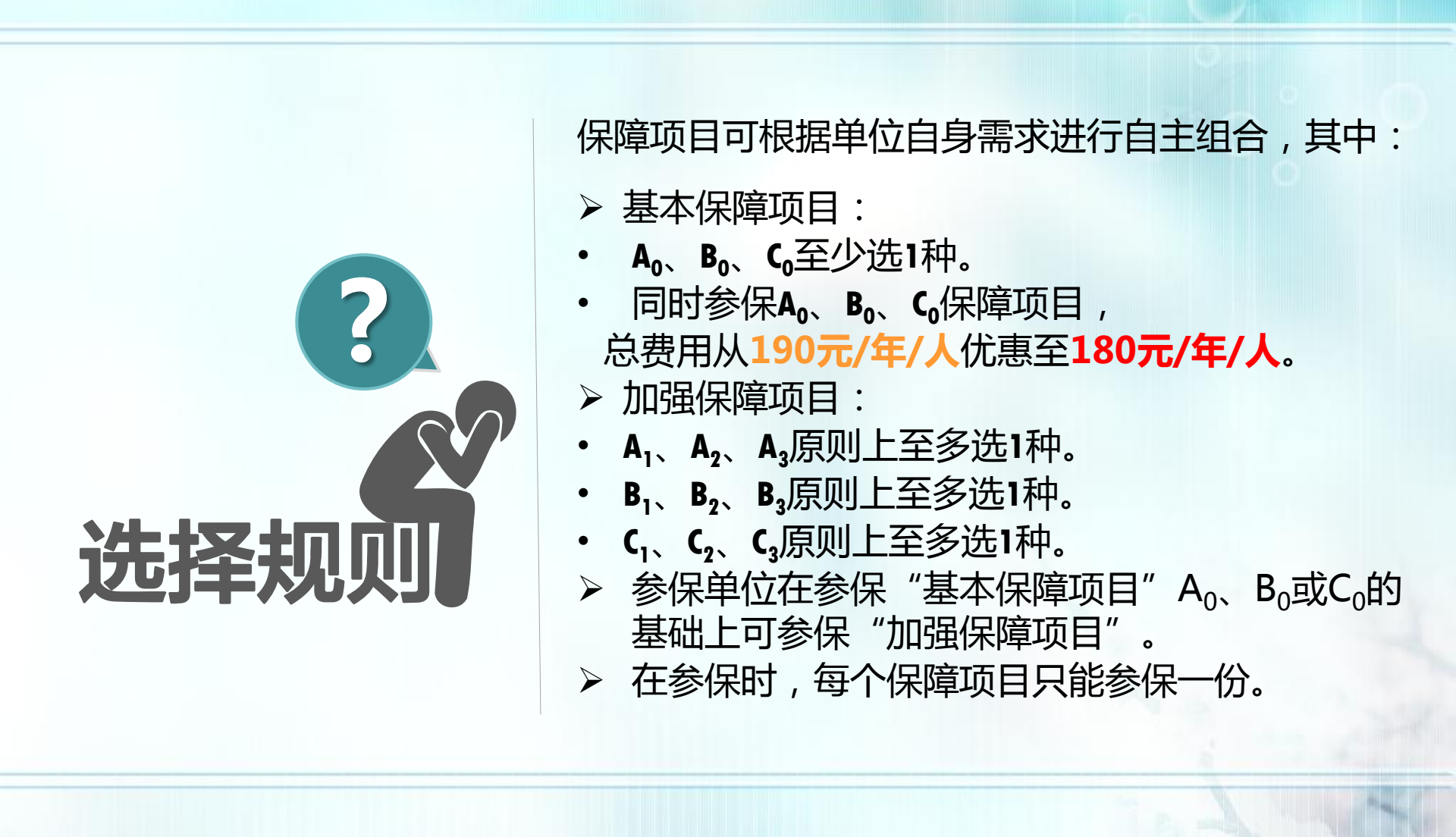

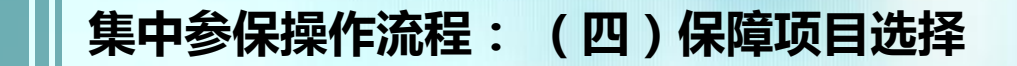

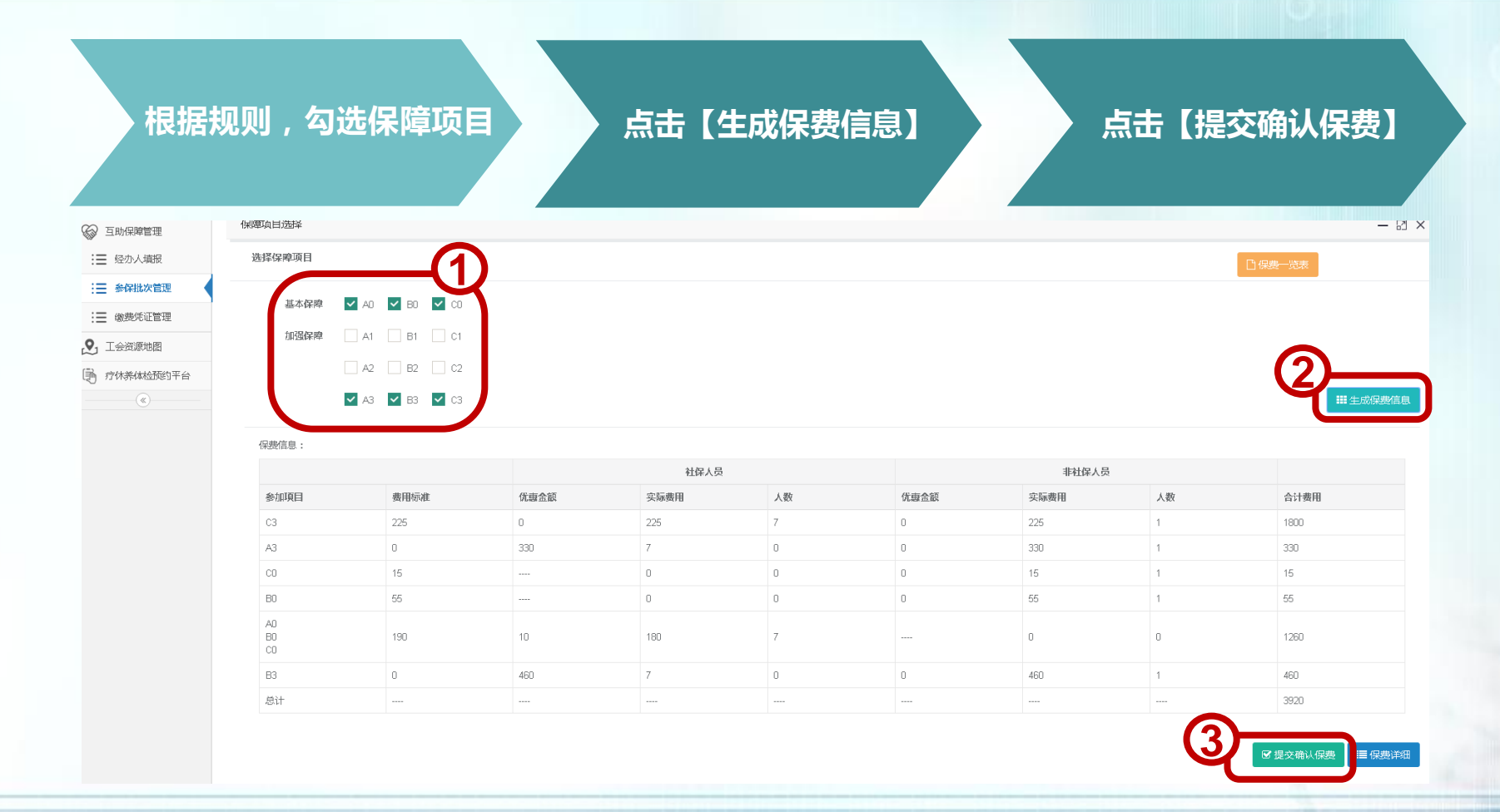

※点击【提交确认保费】后,请点击【保费详细】查看每个参保人员的具体保费信息

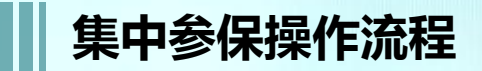

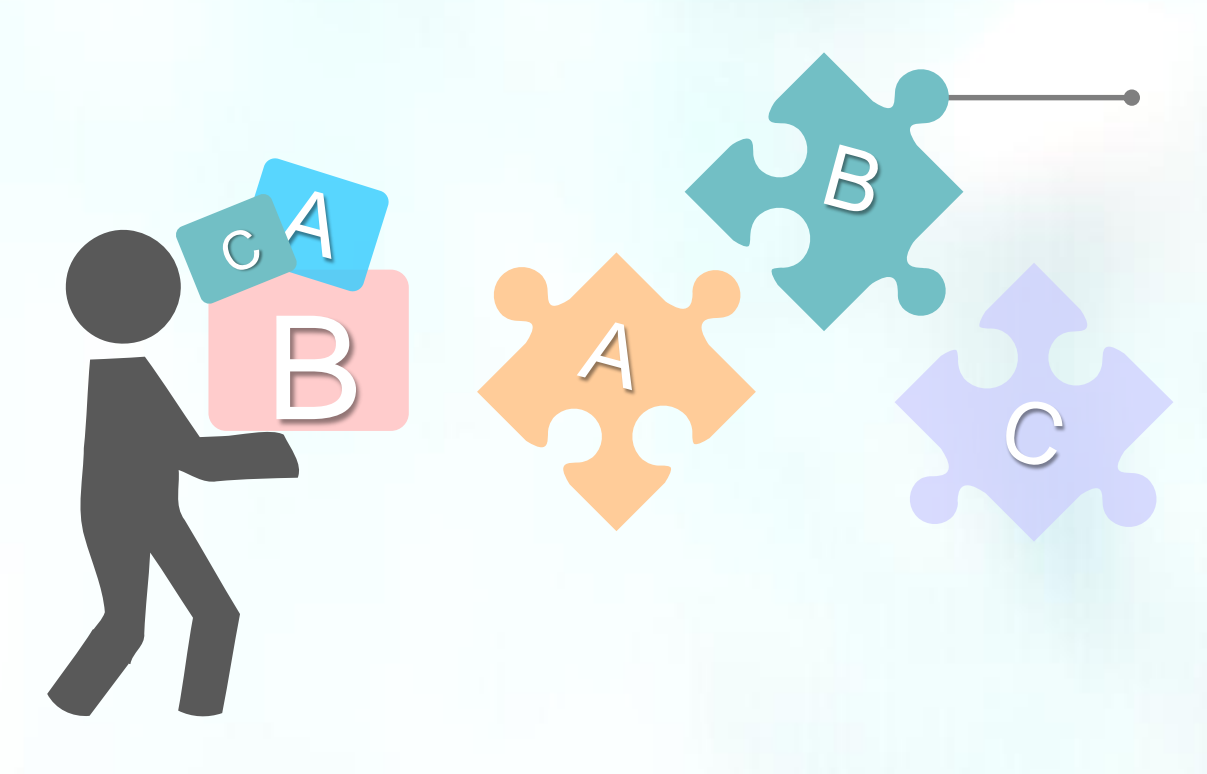

提交确认保费后,请于15天内 将保费汇至以下账号:

户名:上海市职工保障互助会

账号:31602300008022150

开户行:上海银行人民广场支行

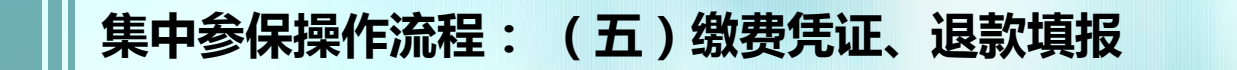

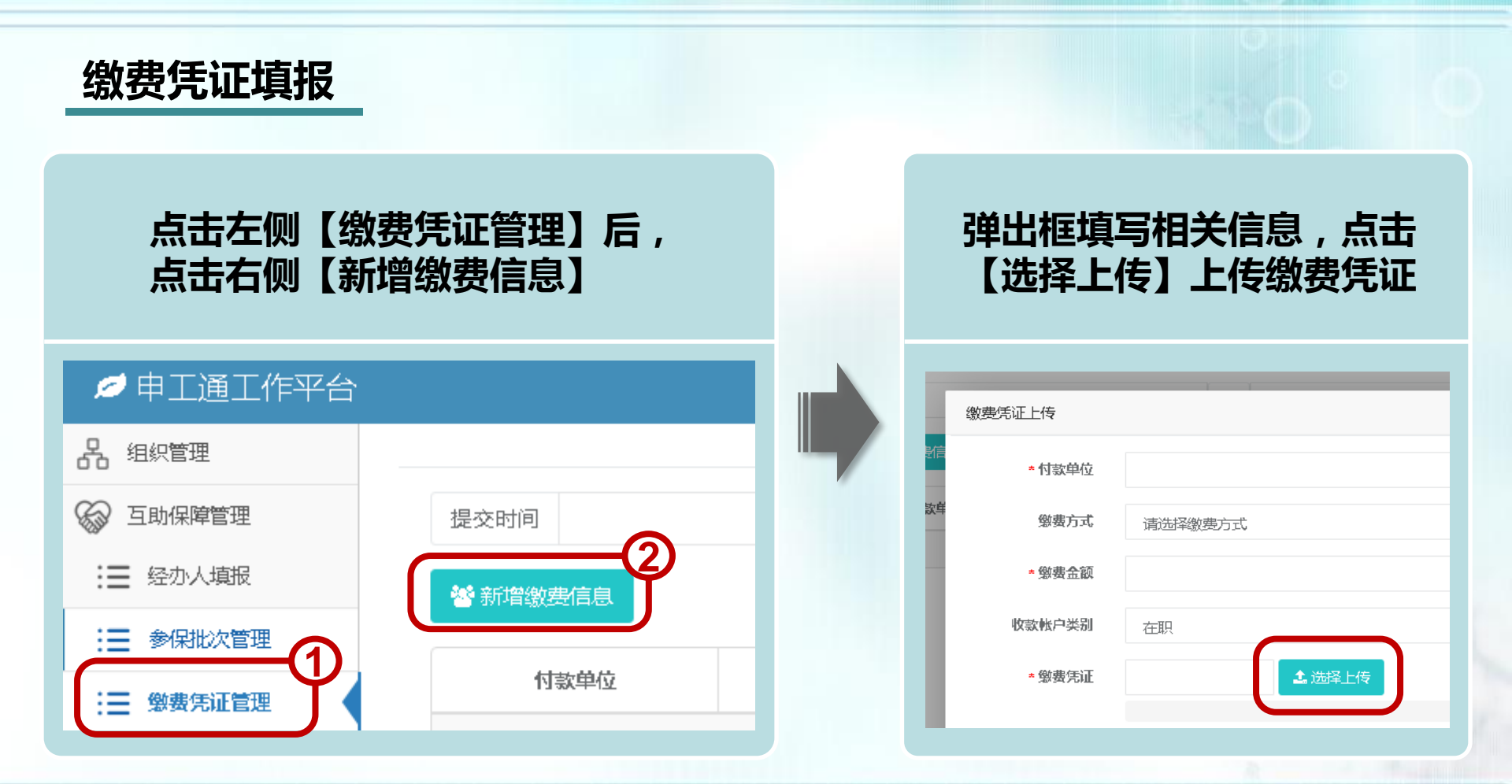

## 集中参保操作流程:(五)缴费凭证、退款填报

## 退款填报

下方"选择批次"勾选缴费的参保批次,若缴费金额与应缴纳保费合计一致,不必填写退款信息;若超出应缴纳保费合计,右侧退款金额自动计算, 需填写相关退款信息

| 凭证信息填报   |                                          |      | 退款信息填报 |          |            |
|----------|------------------------------------------|------|--------|----------|------------|
| * 付款单位   | *****                                    |      | 退款帐户类别 | 在职       |            |
| * 缴费方式   | (1)(1)(1)(1)(1)(1)(1)(1)(1)(1)(1)(1)(1)( | Ŧ    | 退款帐号   | X00000X  |            |
| * 缴费金额   | 10000                                    |      | 退款帐户名称 | X000000X |            |
| * 收款帐户类别 | 在职                                       | ٣    | 退款银行   | 中国工作     | 育银行上海市分行 🔹 |
| * 缴费凭证   | hzbz/jfpz/20200326/7 <sup>-</sup> 选择上传   |      | 退款金额   | 550      |            |
|          | complete                                 |      | 退款方式   | 划帐       |            |
| * 附件名称   | 繳費凭证1.PNG                                |      |        |          |            |
|          |                                          |      |        |          |            |
| 选择批次     |                                          |      |        |          |            |
| -1       | 金加制山安                                    | 益先々犯 |        | 加纳大的     | Ac alte    |
|          | 学环境次                                     | 甲位名称 |        | 话障牛质     | <b>任</b> 致 |
|          | SZSH202003130024                         |      |        | 2020     | 9450       |

· ·le

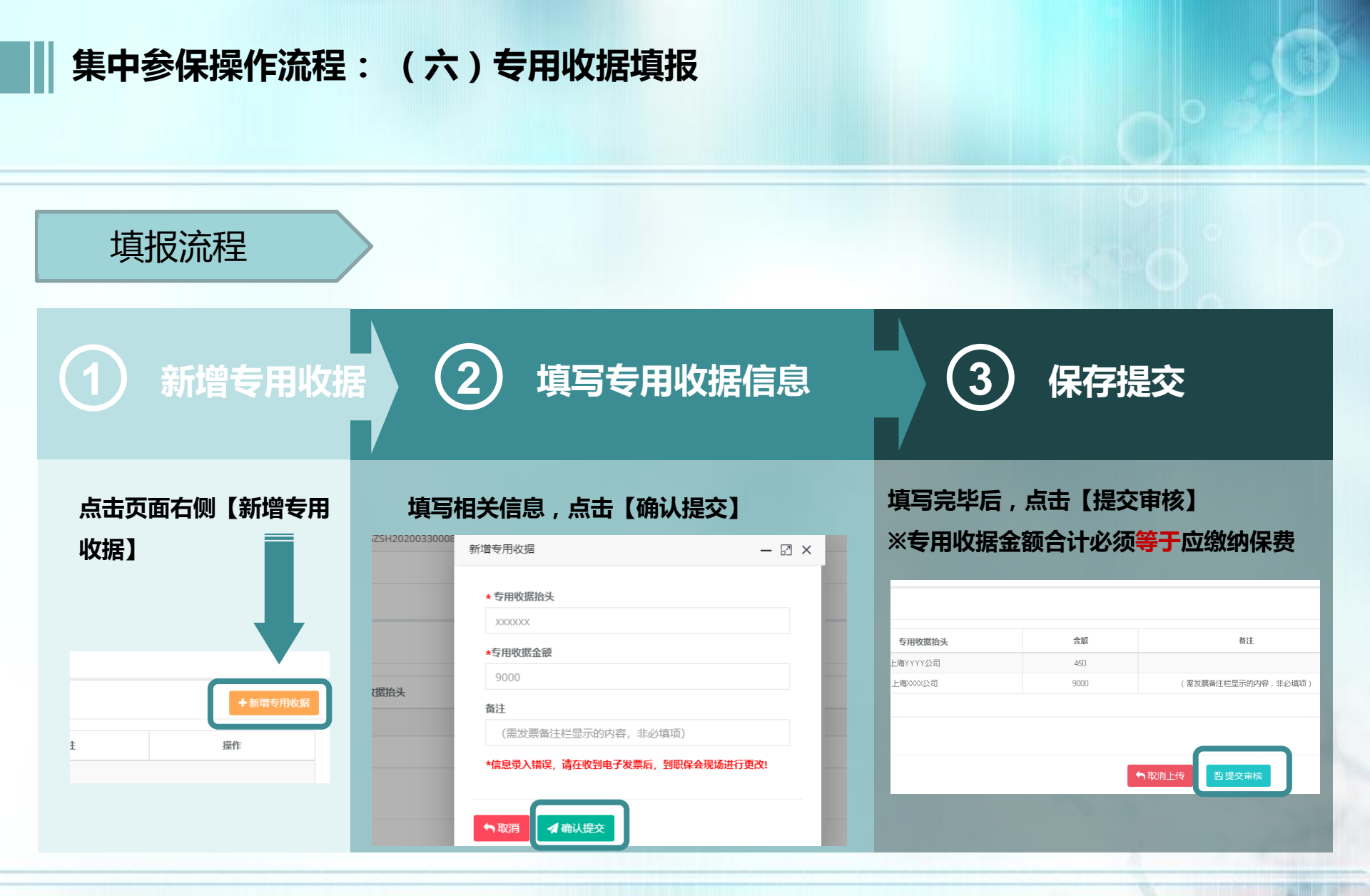

※专用收据可开具多张,参保单位与专用收据抬头可以不一致

集中参保操作流程: (七)参保状态说明

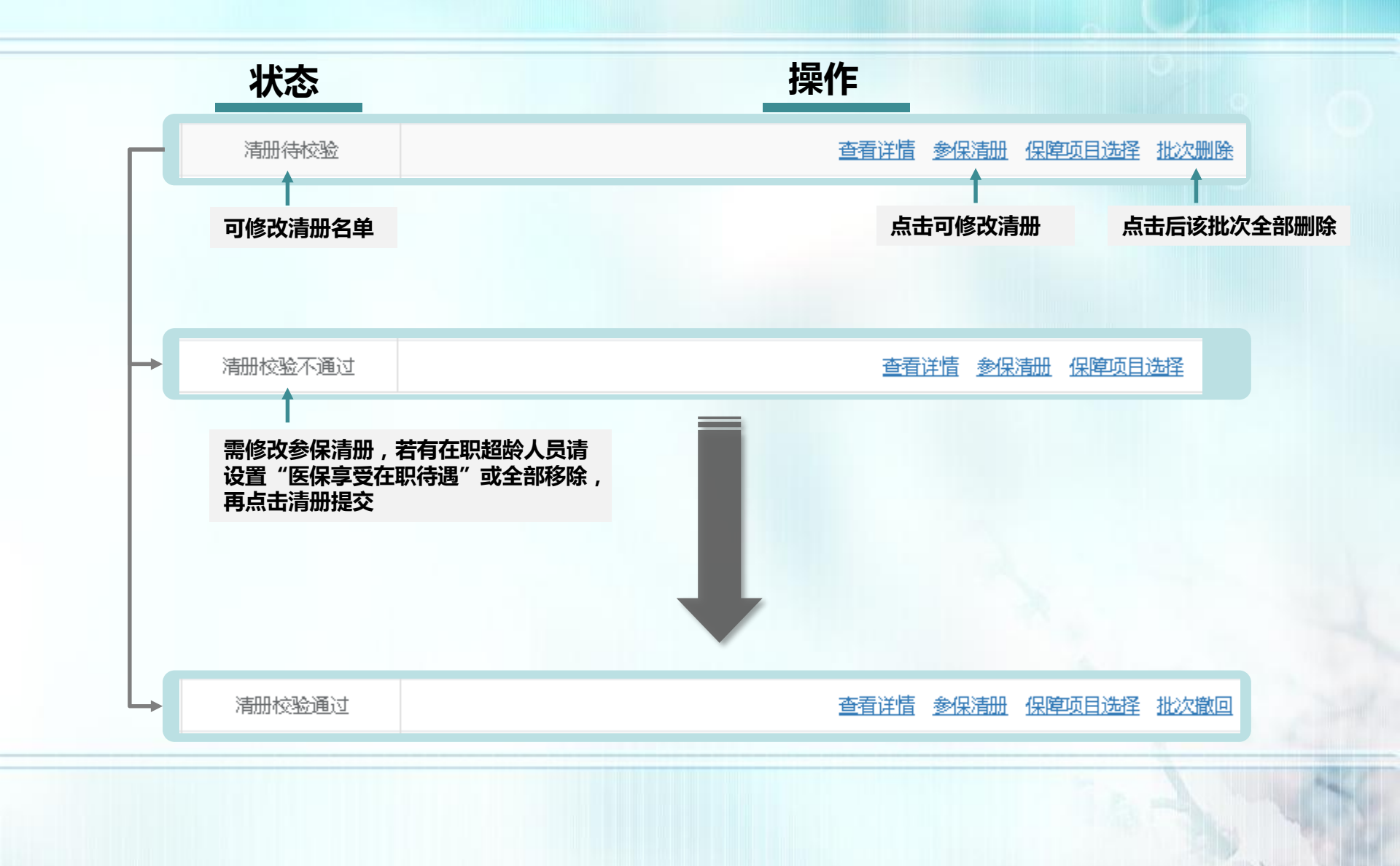

集中参保操作流程:(七)参保状态说明

## 批次撤回流程

| 参保批次                                                      | 参保编码 单           | 位名称                                     | 参保                                  | 类型 状态  |   | ł       | 暴作                         |                                                              |   | 「「「「「「「「」」「「」」「」」「「」」「」」「」」「」」「」」「」」」「」」」「」」「」」」「」」」「」」」「」」」」 |
|-----------------------------------------------------------|------------------|-----------------------------------------|-------------------------------------|--------|---|---------|----------------------------|--------------------------------------------------------------|---|---------------------------------------------------------------|
| SZSH202004070006                                          | 批次撤回             |                                         |                                     |        |   | - 🛛 × 1 | 保障项目选择批次删除                 |                                                              |   |                                                               |
| SZSH202004070005                                          |                  | *廠同共占                                   | ● 中午松田 法印                           |        |   | 1       | 保障项目选择 批次撤回                |                                                              |   | <del>叫</del>                                                  |
| SZSH202004070004                                          |                  | * 徽回原因                                  | 人员重新调整                              |        |   | ✓       | 900 1米岸坝白运车<br>保障项目选择 批次撤回 |                                                              |   | 加用加加如女田                                                       |
| SZSH202004070002                                          |                  |                                         |                                     |        |   |         | 保障项目选择 批次删除                |                                                              |   | · · · · · · · · · · · · · · · · · · ·                         |
| SZSH202004060006                                          |                  |                                         |                                     |        |   | ł       | 保障项目选择批次撤回                 |                                                              |   | 单写明原因                                                         |
| SZSH202004060005                                          |                  |                                         |                                     | 图 确认操作 |   | 果3      | <u>翻 保障项目选择</u>            |                                                              |   |                                                               |
| SZSH202004060003                                          |                  |                                         |                                     |        |   | L<br>実利 |                            |                                                              |   | 土「庙门協                                                         |
| SZSH202004060002                                          |                  |                                         |                                     |        |   |         |                            |                                                              |   | □ □ ↓ (明以探)                                                   |
|                                                           |                  |                                         |                                     |        |   |         |                            | _                                                            | ] |                                                               |
| <sup>6</sup><br>批次撤回<br>5                                 |                  | 歐回节点 · • 里手                             | 整理清册                                |        |   |         |                            |                                                              | ] | 点击【确定】                                                        |
| 6<br>批次撤回<br>4<br>3                                       |                  | 章回节点<br>员人人                             | 整理清册<br>重新调整                        |        |   |         |                            | 2000<br>2000<br>2000<br>2001<br>2001<br>2001<br>2001<br>2001 | ] | 点击【确定】                                                        |
| 6 批次撤回<br>5 4 3 2                                         | 11<br>- 11       | 章回节点 ① 重音<br>長人 <b>囚禦回</b> 菊            | 整理清册<br>重新调整                        |        |   |         |                            |                                                              |   | 点击【确定】<br>状态将变回                                               |
| 6<br>北次撤回 5 4 3 2 5 5 5 5 5 5 5 5 5 5 5 5 5 5 5 5 5 5     | 17<br>17<br>18 - | 19日本点 ● 重新<br>19日本点 ● 重新<br>19日本点<br>人员 | 整理清册<br>重新调整                        |        |   |         |                            | 20005<br>2005                                                |   | 点击【确定】<br>状态将变回                                               |
| 6<br>3<br>4<br>3<br>5<br>5                                | 17<br>17<br>18   | ⑦回节点 ● 重打 ● 重打 ● 人员                     | 整理清册<br>重新调整<br>信                   | ŝ.     | × |         |                            | ···<br>我的应力<br>我的应力<br>我的应力<br>我的应力<br>我的应力<br>我的应力          |   | 点击【确定】<br>状态将变回<br>册待校验"                                      |
| 6<br>北次撤回 5 4 3 2 6 5 4 4 4 4 4 4 4 4 4 4 4 4 4 4 4 4 4 4 | 1<br>            | 章章 · · · · · · · · · · · · · · · · · ·  | 整理 <u>清册</u><br>重新调整<br>【<br>『<br>『 |        | × |         |                            | 2000<br>2000<br>2000<br>2000<br>2000<br>2000<br>2000<br>200  |   | 点击【确定】<br>状态将变回<br>册待校验"                                      |

集中参保操作流程: (七)参保状态说明

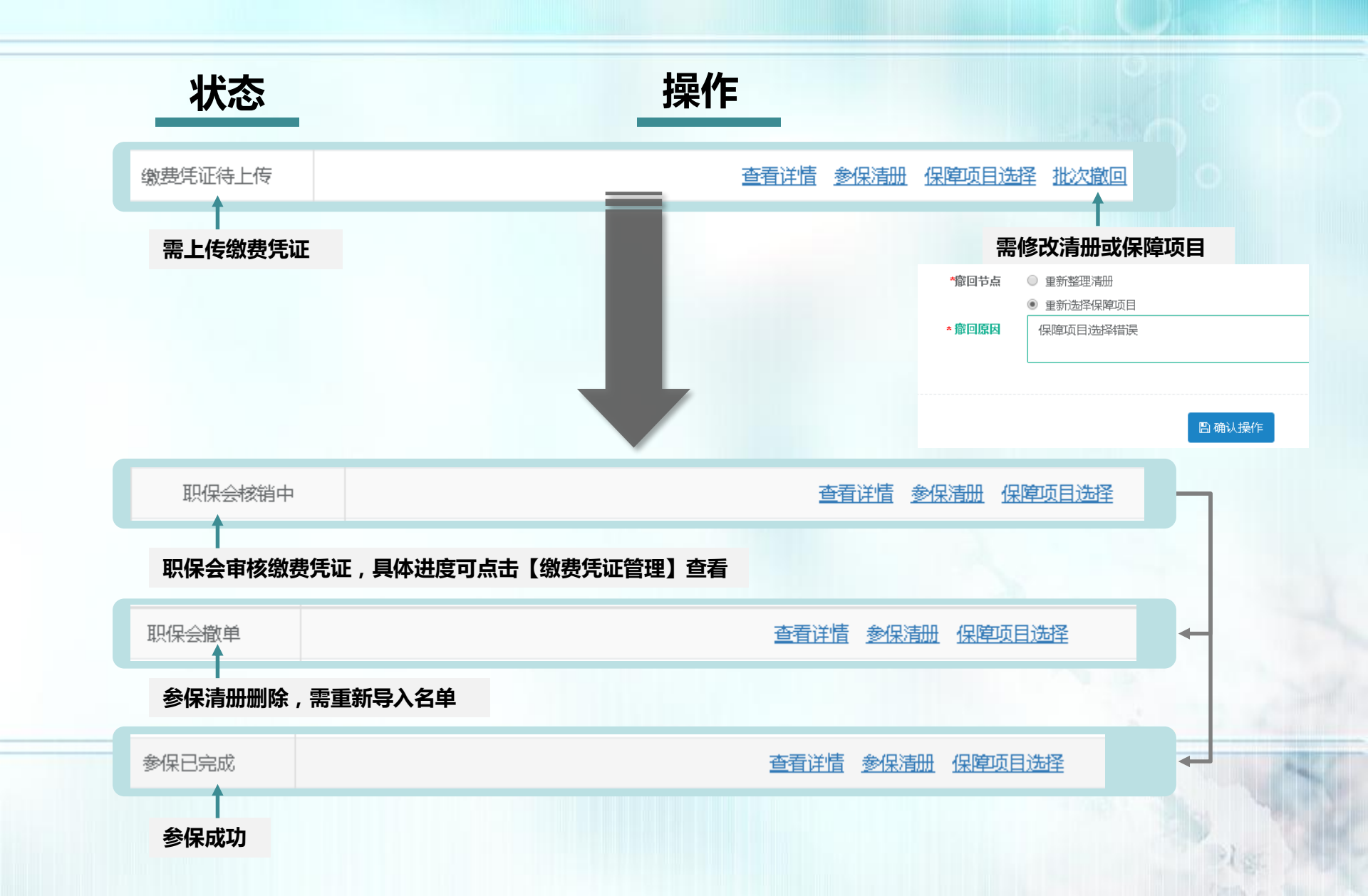

# 三、即时参保操作流程

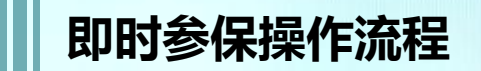

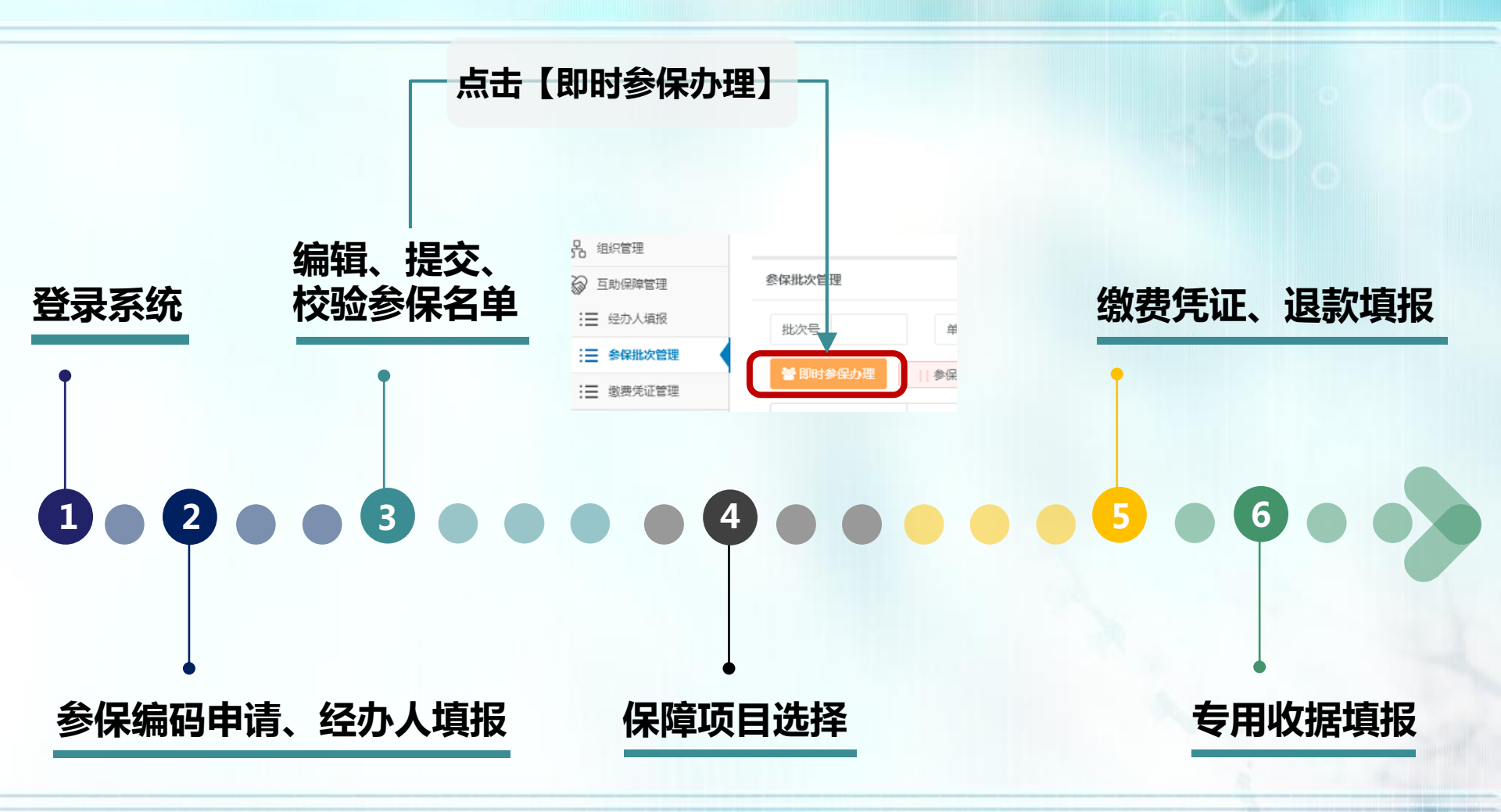

The second

即时参保操作流程:1.登录系统2.参保编码申请、经办人填报

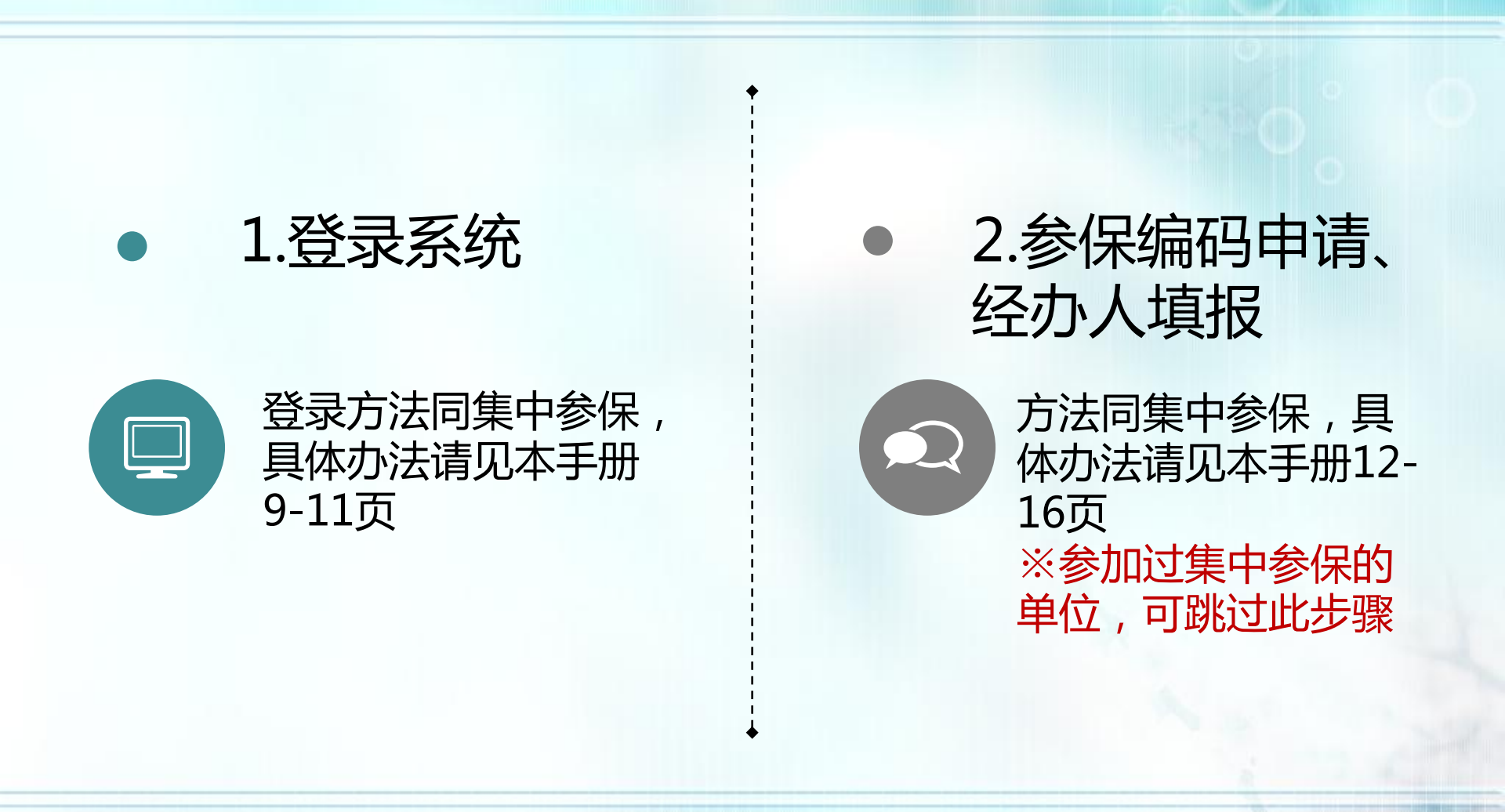

## 即时参保操作流程: 3. 编辑、提交、校验参保名单

### 点击【参保批次管理】→【即时参保办理】→填写参保编码→点击【确定操作】 按钮,进入参保名单编辑页面

| 2 组织管理    |                  |                                      |            |                 |        |                         |
|-----------|------------------|--------------------------------------|------------|-----------------|--------|-------------------------|
| ◎ 互助保障管理  | 参保批次管理           |                                      |            |                 |        |                         |
| ;ॖ 经办人填报  | 批次号              | 单位名称                                 | 批次状态全部     | • Q             | 搜索     | □参保流                    |
| :三 参保批次管理 | 熱即射象保力理          | 11 余原年度为2020年4月1日至2021年2月21日         |            |                 | _      | C                       |
| :三 缴费凭证管理 |                  | ₩₩₩₩₩₩₩₩₩₩₩₩₩₩₩₩₩₩₩₩₩₩₩₩₩₩₩₩₩₩₩₩₩₩₩₩ | J          |                 |        |                         |
| ♥ 工会资源地图  | 参保批》             | 即时参保办理                               | - 3        | ×               | 最后更新时间 | 操作                      |
| 疗休养体检预约平台 | SZSH20200430000  | ★参保编码                                |            | 射交验             |        | 查看洋信参保清册                |
| ®         |                  | 3019BJ                               |            |                 |        | 保障项目选择 批次删除             |
|           | SZSH20200430000  | *若单位名称有误,请至职保中心五楼营业大厅"信息/            | 参改"窗口办理更新! | 射交验             | -      | 查看洋信参保清册<br>保障项目选择 排次期除 |
|           |                  |                                      |            |                 |        | 查看详信 参保清册               |
|           | SZSH20200429001  | 日确定操作                                | J          | 验通过             | •      | 保障项目选择 批次撤回             |
|           |                  |                                      | Bini & C   | 2010-0-20121-0- |        | 查看详情参保清册                |
|           | SZSH202004290016 | 001092 上海浦东西林绿化实业第一公司                | 即时参保       | 清册校验通过          |        | 保障项目选择 批次撤回             |

※若单位无参保编码,请携带"最近一期的社保缴费通知书" 至市职保会服务窗口进行申请

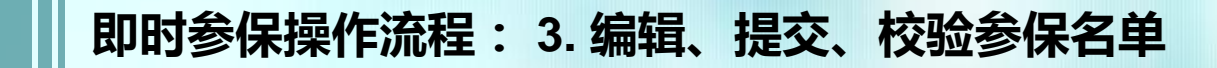

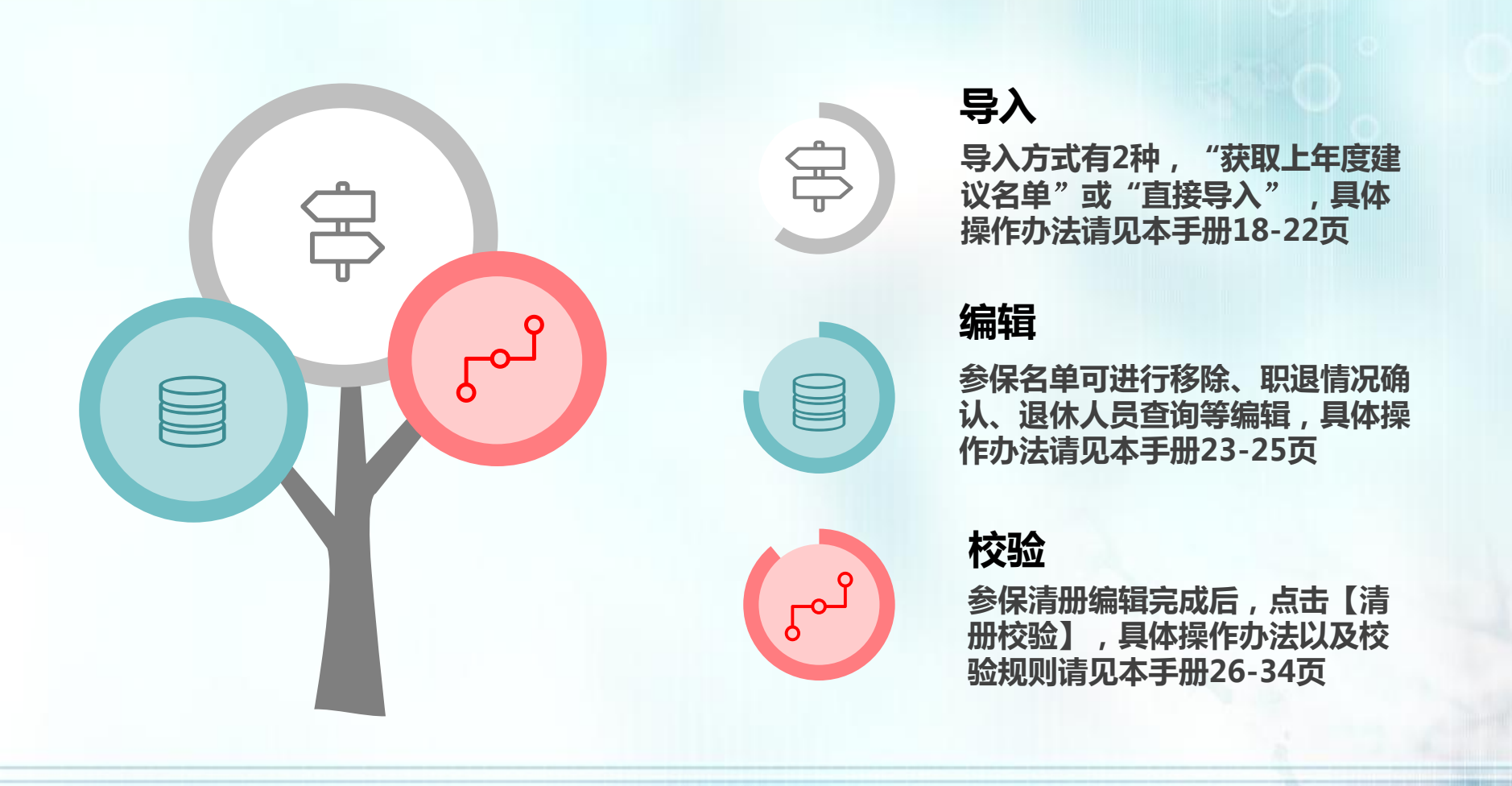

即时参保操作流程: 4. 保障项目选择

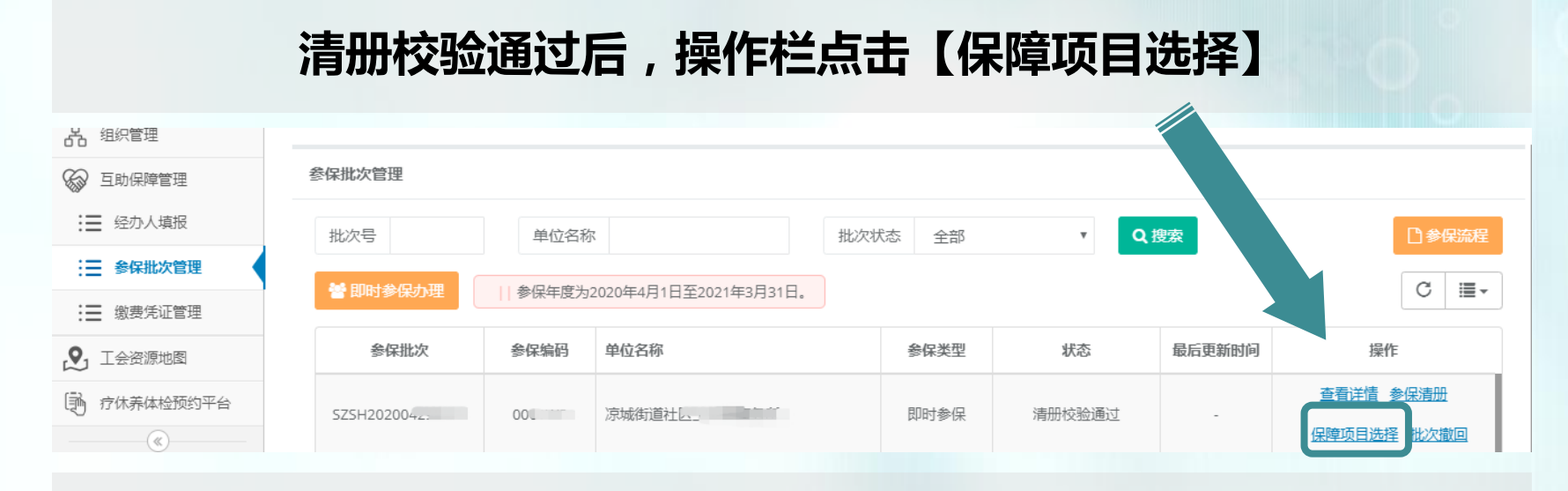

## 进入保障选择页面后,可点击【保费一览表】查看保费说明

| 75日进权         |  |  |        |
|---------------|--|--|--------|
| 地口运车          |  |  |        |
| 34体体的 日       |  |  | 日保费一览表 |
| 基本保障 AD BO CO |  |  |        |
|               |  |  |        |

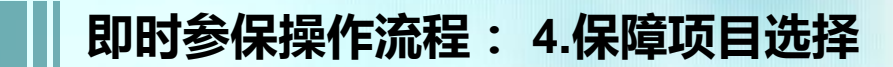

### 未参加过集中参保的单位

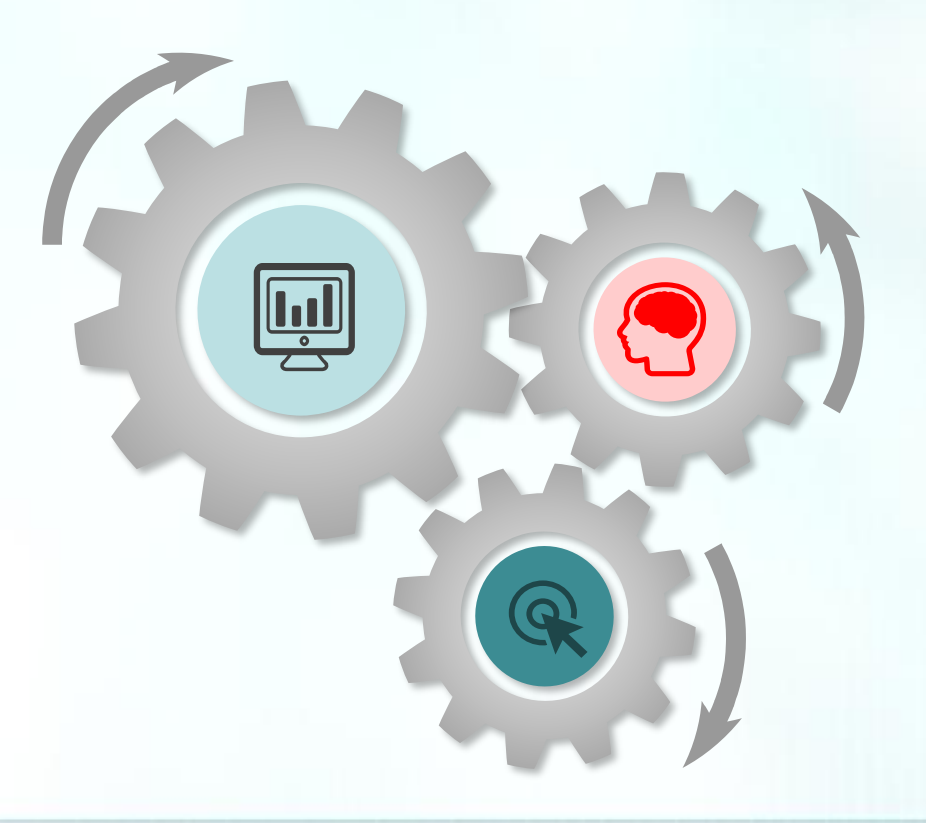

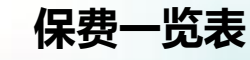

ļ

Q

当保障期小于等于半年,按照保 障项目收费标准的一半收取保费, 保费详情请见本手册36页

### 项目选择规则

保障项目的选择规则与集中参保 相同,具体内容请见本手册37页

### 保障项目选择

单位根据规则,勾选保障项目, 具体操作流程请见本手册38页 参加过集中参保的单位

## 直接点击【生成保费信息】→确认后,点击【提交确认保费】

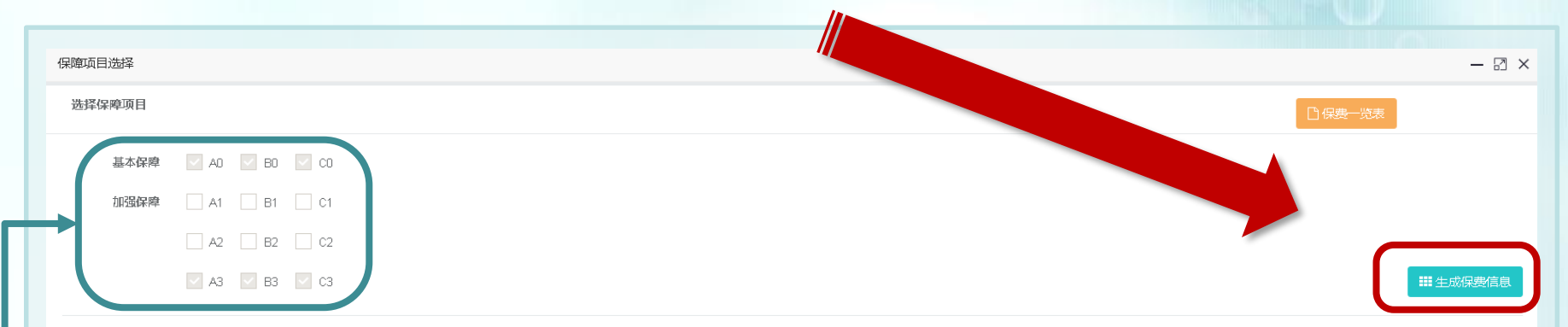

保费信息:

|                |      |        | 社保人员 |      | 非社保人员 |      |       |
|----------------|------|--------|------|------|-------|------|-------|
| 参加项目           | 费用标准 | 优惠费用标准 | 人数   | 实际费用 | 人数    | 实际费用 | 合计费用  |
| A0<br>B0<br>C0 | 190  | 10     | 4    | 720  | 0     | 0    | 720   |
| A3             | 330  | 0      | 4    | 1320 | 0     | 0    | 1320  |
| B3             | 460  | 0      | 4    | 1840 | 0     | 0    | 1840  |
| C3             | 225  | 0      | 4    | 900  | 0     | 0    | 900   |
| 总计             |      |        |      |      |       |      | 4,780 |

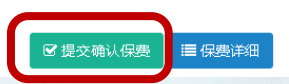

保障项目即为参加集中参保时选择的保障项目,不可更改

## 即时参保操作流程:5.缴费凭证、退款填报 6. 专用收据填报

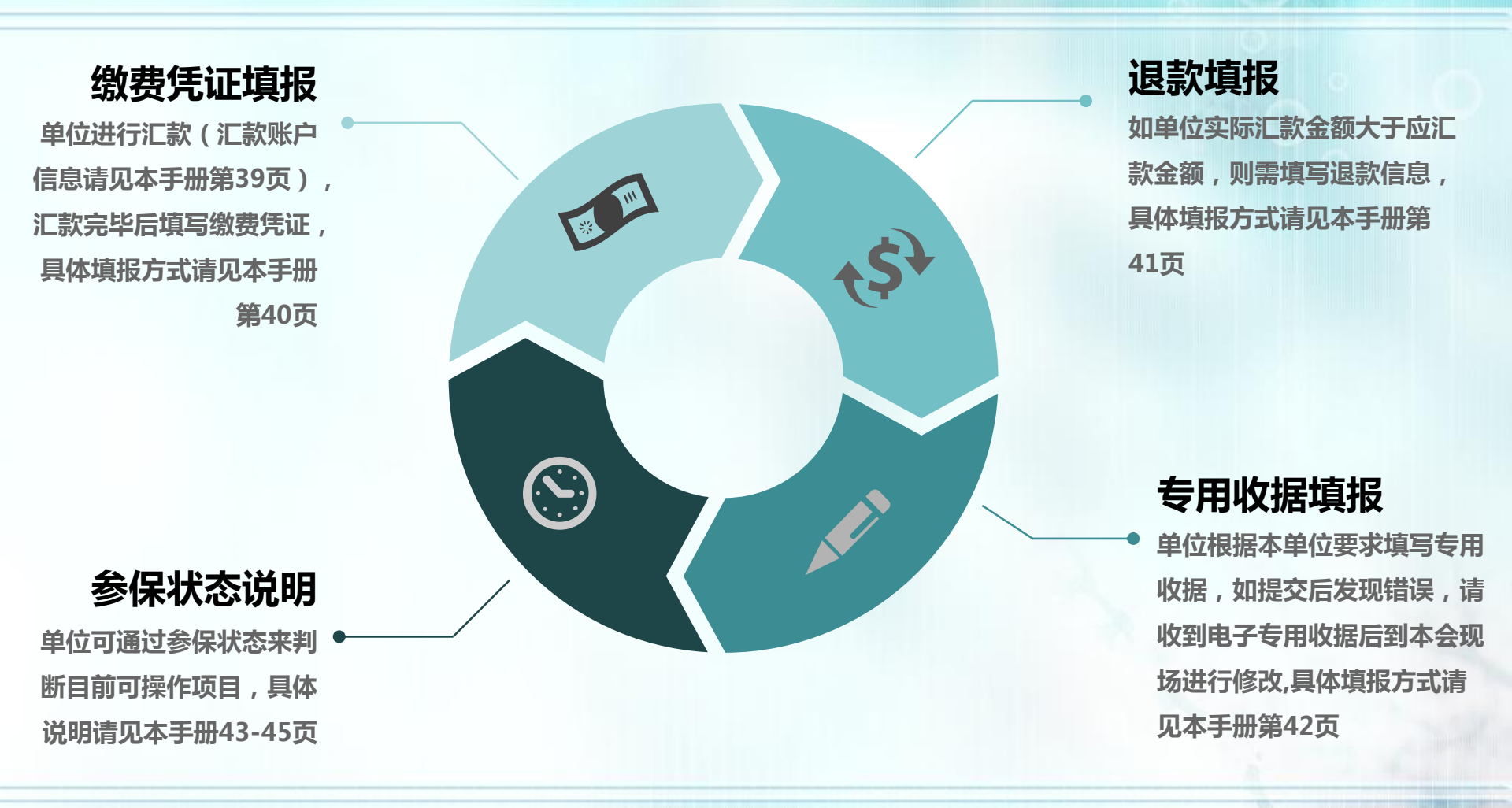

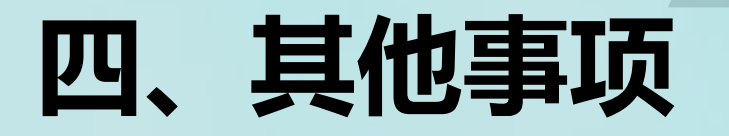

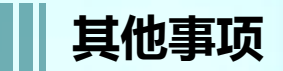

### 点击登录为何没有任何反应?

 1.必须用Google Chrome 浏览器,输入网址 http://sgt.shzgh.org/,进入首页点击登录。
 2.可到总工会网站首页->下载中心->上海职 工互助保障项目2020参保手册,内有详解。

### 申工通账号密码忘记?

1. 有工会的单位:请联系上级工会重置密码; 2.无工会的单位:可拨打65377995找"申 工通"平台技术人员重置密码。

### 经办人填报怎么填写?

登录后点击【互助保障管理】->【经办人填 报】,填写基本信息,点击【获取验证码】, 填写验证码后,点击【保存】;该步骤完成 后才可以进行后续操作(已完善经办人邮箱 和电话的单位可跳过该步骤)

### 单位参保编码忘记?

 1.可查看单位上一年互助保障计划保障单 "参保编码"一栏;
 2.可拨打12351热线查询。

#### 新单位无参保编码如何操作?

单位登录参保系统后进行在线申请,详见本 手册第12-15页。

### 单位已更名,参保编码跳出更 名前的单位名称,如何操作?

提供变更单并盖章(必须原件)或提供相关 机构变更证明复印件,到本会五楼营业大厅 "信息修改"窗口办理即时变更或各区服务 处代办该业务,此类更改在申工通系统中为 非即时变更,上海市职工保障互助会将定期 与申工通交换更改后新的单位名称。

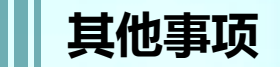

### 导入时,提示清册导入失败\校 验后显示乱码,怎么办?

点击【导入参保人员】,先重新【下载导入 模板】,按要求填写数据(\*为必填项),保 存文件,点击【选择导入文件】。注意单个 模板导入上限5000人,超出请分多个文件逐 个上传,在制作导入模板时,请保持模板表 格格式不变,否则会上传失败。

### 建议名单导入后,不出现名单, 反而弹框提示"是否要移除全部 名单"?

建议名单导入后,不出现名单,是因为导入 后没有刷新清册列表,请点击【搜索】刷新 列表数据。

### 导入自己做的名单后,职退状 态不显示,怎么办?

导入自己做的名单后,职退状态不显示,有 2种处理方式

- 导入模板最后一栏:是否有社保,选择 【是】即可;
- ② 在人员列表操作栏点击【设置在职】即可;

### 超龄人员可否办理互助保障?

如有在职超龄人员,可直接移除或勾选【医 保享受在职待遇】

- 直接移除可点击右侧【移除】,也可返回 进行批量移除
- 保留在职超龄人员参保,在【医保享受在 职待遇】下的方框打钩(不移除的人员必 须全部勾选),点击【清册提交】,弹框 信息为本单位承诺相关内容,点击【确认 提交】后即可

有职工职退情况是"-"怎么办?

"-"代表该人员在历史清册中状态不明,如 单位确认其身份为在职有社保人员,可以参 加保障项目A0,在参保清册列表"操作"列 点击【设置在职】,点击【确定】,该人员 的职退状态将变成"在职",可参加保障项目 A0;可点击【职退情况】进行筛选搜索

## 清册校验后,无社保编码的人员怎么办?

这些人员在参保清册【职退情况】一栏都是 "-"状态,【是否有社保】一栏都是否,如 果这批人员需要参加A0保障,在【操作】列 点击"设置在职"由经办人确认当前职工为 在职且正常缴纳社保,即为有社保人员。

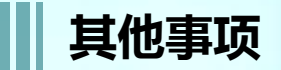

### 清册待校验状态,能做些什么?

可点击【参保清册】查看并修改参保信息; 如点击【批次删除】,可将该批次及该批次 下参保人员信息全部删除。

### 点击清册校验后清册校验不通过, 我该做什么?清册校验通过,我 该做些什么?

- 不通过:需修改参保清册,若有在职超龄人员请设置"医保享受在职待遇"或全部 移除,再点击清册提交。
- 通过:点击【清册提交】,弹出承诺书进行确认,完成后可进行保障项目选择。

### 参保人员证件类型可否变更?

证件类型不可变更。

### 如何删除参保人员?

进入参保清册列表页,点击【移除】,可删除 该人员

## 参保编码输入错误怎么办?

一个参保编码只能在一个申工通账号中使用, 如果用错参保编码,在参保批次管理页:当 状态为"清册待校验"或"清册校验不通过" 状态下点击【批次删除】即可。

### 专用收据可以开多张吗?可以 开不同的抬头吗?

专用收据可以新增多条,每张收据的金额以 及抬头根据需求自行填写,所有收据总金额 等于批次总金额即可。

### 如何撤销参保?如何撤销保障 项目选择?

1.撤销参保,在整个批次状态为"清册待校验"或"清册校验不通过"时,可以进行 【批次删除】

2.在【缴费凭证待上传】状态下,点击【批 次撤回】重新选择保障项目即可。

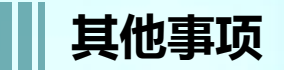

### 上级单位(集团)是否能为下 属基层单位办理参保?

可以,一个参保编码中可以由多个单位组成 一套名单,合并办理参保。

### 集中参保办理完毕后,发现少选 一个保障项目,怎么办?是否可 在即时参保通道中再为全部员工 办理其他保障项目。

不可以。即时参保保障项目和集中参保项目必须保持一致。

集中参保流程走完后,发现有职 工因职退情况或社保选项问题, 漏选保障项目,是否还能撤销集 中参保,重新办理集中参保手续? 在集中参保办理期限内,缴费凭证未上传之 前,都可以进行批次撤回,进行重新整理清 册或重新选择保障项目。

集中参保流程走完后,不可重新办理集中参 保手续。 申工通平台集中参保流程走完后, 发现有一位或多位在职职工漏参 保,怎么办?

可在集中参保结束后,为遗漏的职工办理即时参保。

### 一个职工在集中参保后,调到新 单位,新单位是否还能为其办理 即时参保?

一个身份证号在一个参保年度只能参保一次, 哪怕新单位选择保障项目与老单位不同,同 一保障年度内也不可再参保。

### 操作中碰到身份信息被占用,怎 么办?

系统提示被XXX单位占用,说明已有单位为 该人参加了2020互助保障项目,根据2020互 助保障项目不能重复参保规定,此人不能再 跟随现单位参加2020互助保障项目。经办人 可根据系统显示的对方单位经办人联系方式 与该单位取得联系,为次年的参保做准备。

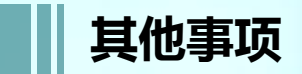

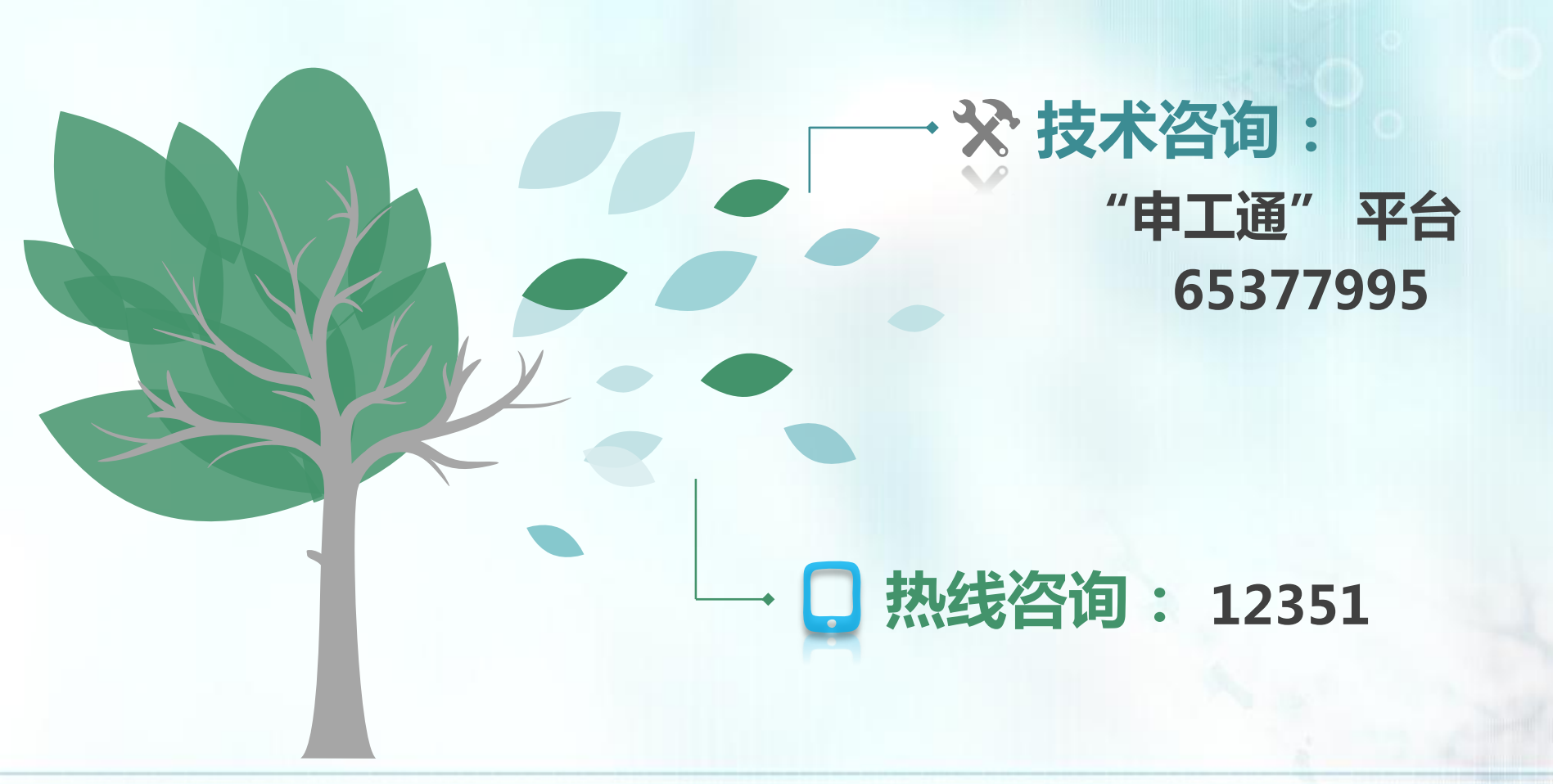

28)

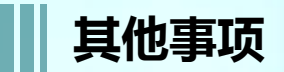

|        |        | 序号 | 市职保会工作人员<br>姓名、联系电话         | 对口联系区局(产业)工会                                                                                        |
|--------|--------|----|-----------------------------|----------------------------------------------------------------------------------------------------|
|        |        | 1  | 张希凡<br>( 手机:18917613513 )   | 普陀、黄浦、金山、崇明、机电、百联、铁路、电力工业、中海、东海救助、石化、<br>经信委、医务、电力股份、农委、民政、监狱局、久事、市级机关、商业行业、<br>市场监管                |
| 发展     |        | 2  | 尤晓明<br>2 (手机:18018854966)   | 长宁、奉贤、化学、华虹、打捞、民航华东、航道、东方航空、上海机场、民航华东<br>空管、宝武集团、宝冶集团、中冶宝钢、海洋石油、高桥石化、报业集团、中建八局、<br>化学工业区、五冶集团、化工研究院 |
| 部<br>联 | 部<br>联 | 3  | 王丽雯<br>( 手机:18917613520 )   | 静安、青浦、东方国际、烟草、汽车、港务、运输、上海电信、地产集团、新闻出版、<br>光明、税务、华源集团、申能、号百、联通、邮政、移动通讯、通信局、世纪出版、<br>中福会              |
| 系人     |        | 4  | 刘晓文<br>( 手机 : 17717387983 ) | 浦东、徐汇、松江、电力建设、建工、三航、商用飞机、建设交通、教育、科技、新<br>华社、文广集团、文广局、东湖、申通、东浩兰生、国盛、隧道股份、城投、大屯、<br>鲁中                |
| • •    |        |    | 袁曚鸥<br>( 手机 : 17717385985 ) | 虹口、宝山、闵行、轻工、医药、长江轮船、交通委、船舶、绿化市容、金融、锦江、<br>衡山、人社局、华能、绿地、中铝、社科院、中国金融                                  |
|        |        |    | 李佳佳<br>( 手机:18018854967 )   | 杨浦、嘉定、仪电、航天、华东电力、海事、体育、华建、世博发展、国药、电器研<br>究院、临港产业、上实、公安、申迪、东方网、电影、诺基亚贝尔                              |

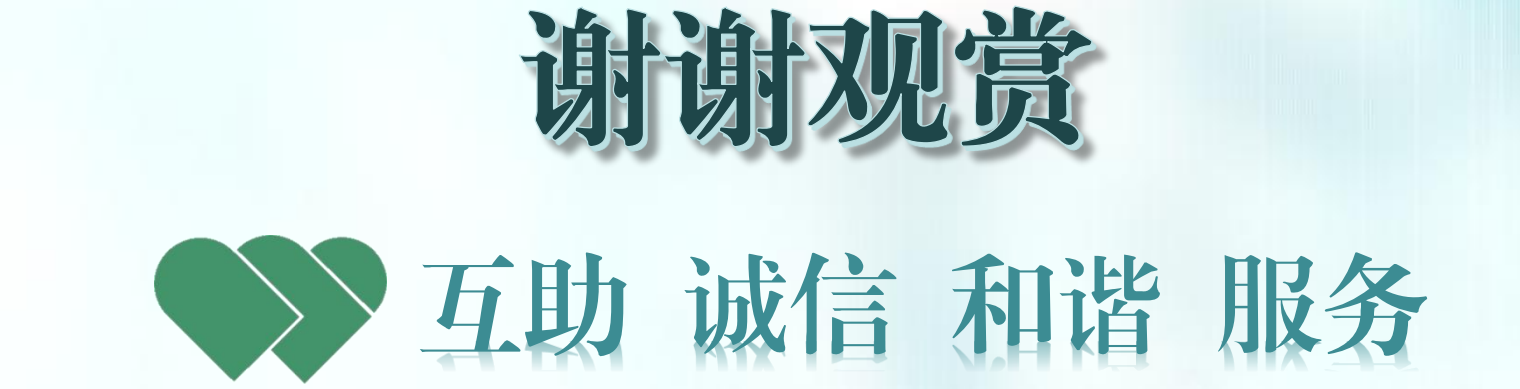